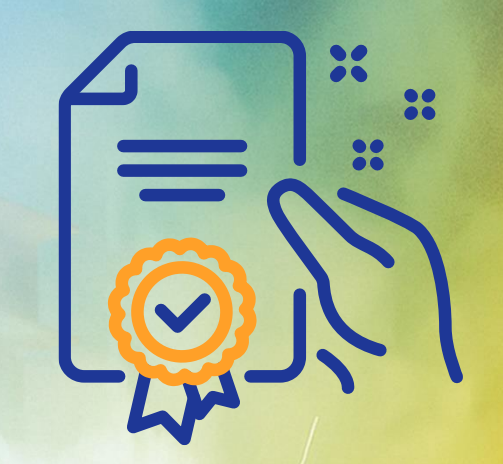

## Leilão inglês reverso

GERDA

# Programa de Capacitação

GO

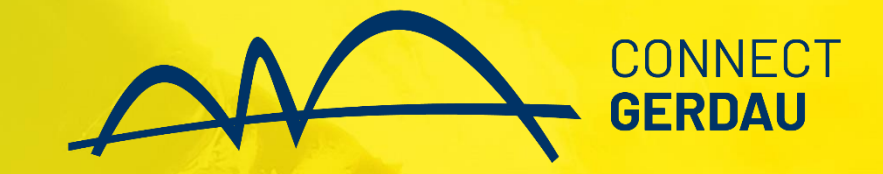

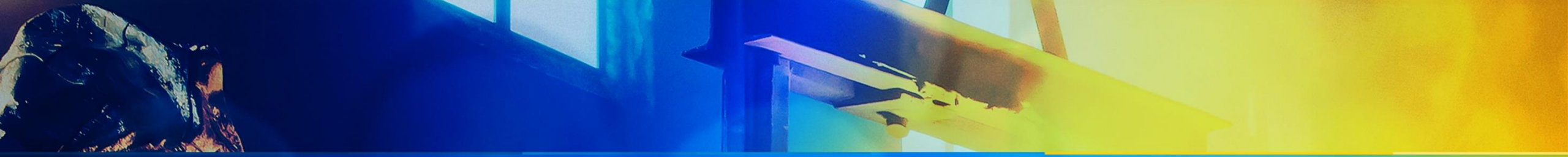

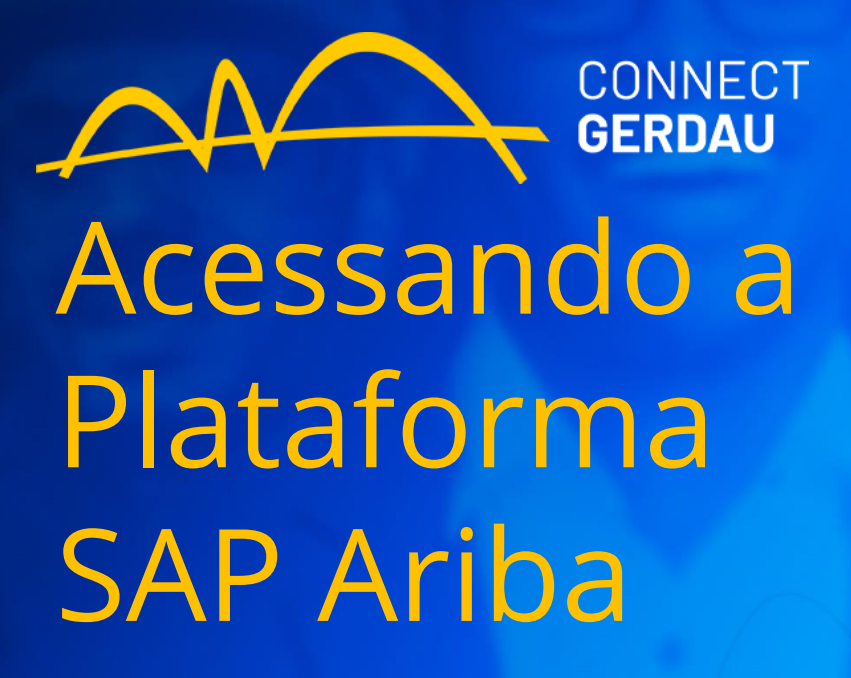

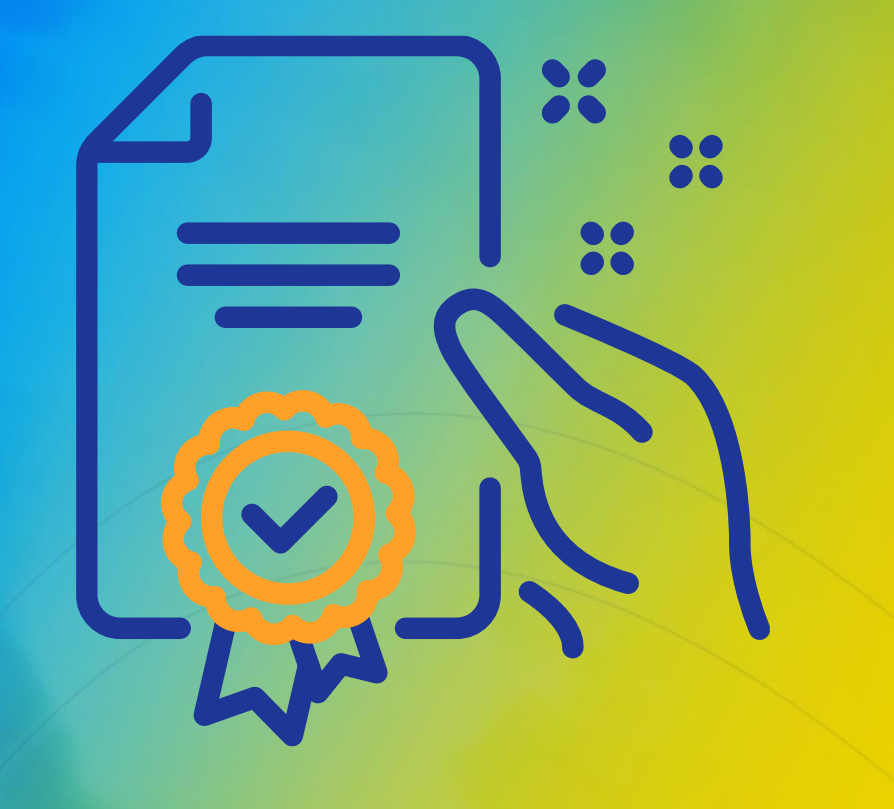

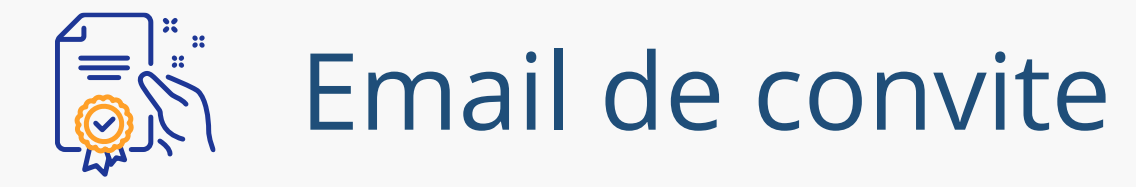

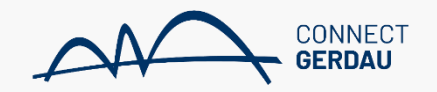

| ≡   | M Gmail          |       | Q Pesquisar e-mail               | •                                                                                                    | ? 🏟 🏭                         |            |    |
|-----|------------------|-------|----------------------------------|----------------------------------------------------------------------------------------------------|-------------------------------|------------|----|
| +   | Escrever         |       | □- C :                           |                                                                                                    | 1-50 de 5.903                 | < >        | 31 |
|     | Caixa de entrada | 1.869 |                                  |                                                                                                    |                               |            |    |
| *   | Com estrela      |       |                                  |                                                                                                    |                               |            | 0  |
| O   | Adiados          |       |                                  |                                                                                                    |                               |            |    |
| >   | Enviados         |       |                                  |                                                                                                    |                               |            | 8  |
| ~   | Mais             |       |                                  |                                                                                                    |                               |            |    |
|     |                  |       |                                  | Você receberá um email convidando-o a<br>participar do leilão. O email virá em nome<br>do comprador responsável pela |                               |            |    |
| Mee | t                |       |                                  | concorrência.                                                                                                    |                               |            | -  |
|     | Nova reunião     |       |                                  |                                                                                                    |                               |            | +  |
|     | Minhas reuniões  |       | 🔲 📩 Test Buyer 2 🛛 A empresa Ger | dau - TEST convidou você a participar de um evento: CONCORRENCIA DE CABC                                             | OS ELÉTRICOS Bem-vindo(a), PA | 22 de jun. |    |
| Han | gouts            |       |                                  |                                                                                                    |                               |            |    |
|     |                  |       |                                  |                                                                                                    |                               |            |    |
|     | 2 <b>Q</b> 1     |       |                                  |                                                                                                    |                               |            | >  |

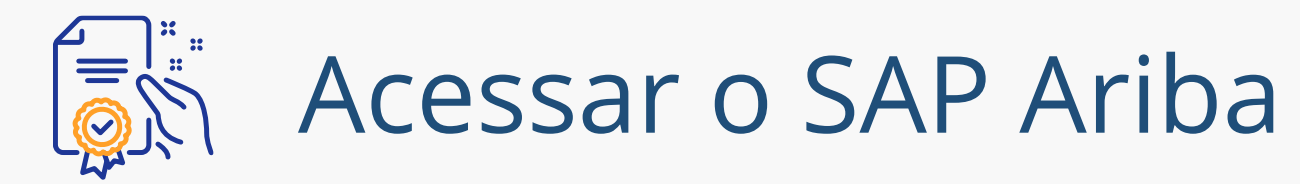

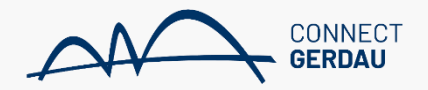

| Ariba Proposals and Questionnaires -                                                                                                    | 0                                                         | >> C                                                                                                    |
|----------------------------------------------------------------------------------------------------|-----------------------------------------------------------|----------------------------------------------------------------------------------------------------|
| Bem-vindo(a),                                                                                                    | Se você não possui conta                                  | Pesquisar                                                                                                    |
| Dúvidas? Clique aqui para consultar um Guia rápido.                                                                                                    | na Ariba Network,<br>inscreva-se acessando                | Erro: "O nome de usuário e a senha<br>informados já foram integrados a<br>outra conta de usuário do Ariba<br>Sourcing"                                                                   |
| Inscreva-se como fornecedor com <b>Gerdau - TEST</b> no SAP Ariba.<br>Gerdau - TEST usa o SAP Ariba para gerenciar atividades de compras.<br>Crie uma conta de fornecedor da SAP Ariba e gerencie sua resposta às atividades de compras requeridas por Gerdau - TEST.                                                                                                    | ever-se                                                   | Por que recebo esta mensagem na<br>página de acesso da SAP Ariba: "O<br>nome de usuário e a senha digitados<br>não foram encontrados"?                                                   |
| Já tem uma conta? Acessar<br>Caso você tenha uma conta no Ariba Ne<br>vincular a sua conta existente ao convi<br>através deste botão.                                                                                                    | etwork, basta<br>te recebido                              | <ul> <li>Erro: "Usuário já existente. Digite um nome de usuário diferente." ao registrar</li> <li>Como participo do evento do meu comprador utilizando um convite por e-mail?</li> </ul> |
| O Ariba Network é a sua porta de entrada para todas as soluções de vendedor da Ariba. Você agora tem um único local para gerenciar to fornecedores, independentemente de qual solução da Ariba o seu cliente use. Quando você concluir o registro, poderá: <ul> <li>Responder com maior eficiência às solicitações dos seus clientes</li> </ul>                                                                            | odos os seus relacionamentos com clientes e atividades de | Quais são alguns dos problemas<br>comuns ao registrar uma conta de<br>fornecedor do Ariba?                                                                                               |
| <ul> <li>Trabalhar mais rapidamente com seus clientes em todas as fases de aprovação de fluxo de trabalho</li> <li>Fortalecer seus relacionamentos com clientes usando uma solução do Ariba Network</li> <li>Revisar eventos de sourcing pendentes para vários compradores com um único acesso</li> <li>Aplicar seu perfil da empresa em todas as atividades do Ariba Network, Ariba Discovery e Ariba Sourcing</li> </ul> |                                                           | Minha empresa pode ter várias contas?                                                                                                    |
| A mudança para o Ariba Network permite que você acesse o sistema em um único local para gerenciar:<br>• Todos os seus relacionamentos com clientes da Ariba<br>• Todas as suas ações de eventos, tarefas e transações<br>• Informações do seu perfil<br>• Todas as suas atividades de registro<br>• Suas tarefas administrativas de contatos e usuários                                                                    |                                                           | Não consegue acessar sua conta?<br>Deixe-nos ajudá-lol                                                                                                    |
|                                                                                                    |                                                           | 🗓 Documentação 🜔 Suporte                                                                                                    |

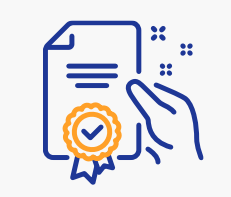

## Se você já possui uma conta Ariba

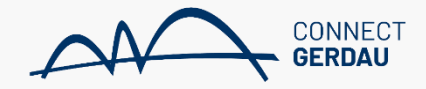

| Ariba Sourcing                                                                                                    |    | 《 Central de ajuda び                                                                                                    |
|----------------------------------------------------------------------------------------------------|----|----------------------------------------------------------------------------------------------------|
|                                                                                                    |    | Pesquisar                                                                                                    |
| Digite as informações da sua conta       * Indica um campo obrigatór                                                                                                    | io | Por que recebo esta mensagem na<br>página de acesso da SAP Ariba: "O<br>nome de usuário e a senha digitados<br>não foram encontrados"? |
| Você está usando uma conta de teste do Ariba Sourcing para registrar-se no Ariba Commerce Cloud. Insira o nome de usuário e senha da conta de teste atual do Ariba Commerce Cloud, Arib<br>Discovery ou Ariba Network. Após acessar com êxito, o seu perfil da conta de teste atual do Ariba Commerce Cloud se tornará o seu perfil da conta de teste de fornecedor do Ariba Sourcing. | 3  | Erro: O usuário já existe. Insira um nome de usuário diferente.                                                                        |
| Nome de usuário:*                                                                                                    | _  | Como participo do evento do meu<br>comprador utilizando um convite por<br>e-mail?                                                      |
| Digite seus dados d<br>usuário e senha.                                                                                                    | e  | Quais são alguns dos problemas<br>comuns ao registrar uma conta de<br>fornecedor do Ariba?                                             |
| Esqueci o nome de usuário<br>Esqueci a senha                                                                                                    |    | Minha empresa pode ter várias                                                                                                    |
| Continuar Cancelar                                                                                                    |    | Não consegue acessar sua conta?                                                                                                    |

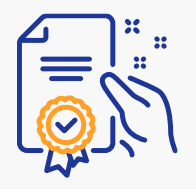

## Se você já possui uma conta Ariba

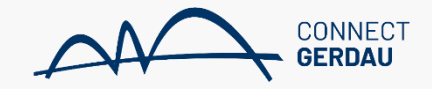

| Ariba Sourcing                                                                                               |                                                                        | Configurações da empresa 🔻                                 | Matheus Costa | ≪ Central de ajuda 🗗                                                                               |
|----------------------------------------------------------------------------------------------------|------------------------------------------------------------------------|------------------------------------------------------------|---------------|----------------------------------------------------------------------------------------------------|
| Segurança da conta                                                                                           |                                                                        |                                                            |               | Pesquisar                                                                                          |
| <ul> <li>Indica um campo obrigatório</li> <li>Digite a senha</li> </ul>                                      |                                                                        |                                                            |               | Quais as versões de navegador<br>certificadas para soluções em nuvem<br>SAP Ariba?                 |
| Sua senha expirou. Para alterar sua senha, digite sua                                                        | senha atual e a sua senha nova. Você não pode                          | e reutilizar as suas 6 senhas mais recentes.               |               | Como participo do evento do meu<br>comprador utilizando um convite por<br>e-mail?                  |
| Nova senha:*                                                                                                 | · · · · · · · · · · · · · · · · · · ·                                  | Caso não tenha acessado<br>sua conta há um longo           | ]             | Por que não consigo localizar um evento?                                                           |
| Confirmar senha:*                                                                                            |                                                                        | periodo, redefina a sua<br>senha.                          |               | Como crio documentos em relação a pedidos de compra do meu cliente?                                |
| Confirmar detalhes de contato                                                                                | Esqueceu a senna atual? Clique aqui                                    |                                                            |               | Por que vejo uma caixa pop-up em<br>branco ao tentar acessar perguntas<br>de perfil do fornecedor? |
| O e-mail a seguir está listado como o seu endereço p<br>endereço será usado para todas as notificações envia | referido para notificações do Ariba. Se o e-mail n<br>adas pelo Ariba. | ão está correto, insira seu endereço de e-mail principal a | qui. Esse     | Como configurar as informações de<br>sua conta de usuário e as<br>configurações da empresa         |
| Endereço de e-mail:*                                                                                         |                                                                        | cadastro está correto. Este<br>email receberá todas as     |               | Como faturo um pedido de compra<br>se perder a notificação por e-mail?                             |
| Committai e-mail.                                                                                            | ~                                                                      | notificações.                                              |               | Exibir mais 🖸                                                                                      |

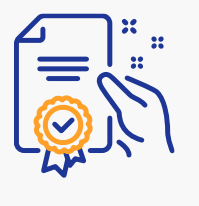

| Nome:*                           |                                       | <ul> <li>Indica um campo obrigatório</li> <li>Declaração de privacidade da</li> </ul>                                                             | Preencha as  | Pesquisar                                                                                              |
|----------------------------------|---------------------------------------|----------------------------------------------------------------------------------------------------|--------------|----------------------------------------------------------------------------------------------------|
| E-mail:*                         |                                       | SAP Ariba                                                                                                    | solicitadas. | Erro: "O nome de usuário<br>informados já foram integ<br>outra conta de usuário do<br>Sourcing"        |
| Nome de usuário:*                | Usar meu e-mail como nome de usuário  | Deve estar em formato de e-mail (por<br>exemplo: joao@newco.com) i                                                                                |              | Por que recebo esta mer<br>página de acesso da SA<br>nome de usuário e a sem<br>não foram encontrados" |
| Senha:"                          | · · · · · · · · · · · · · · · · · · · | As senhas devem conter um minimo de<br>oito caracteres, incluindo letras<br>maiosculas e minúsculas, dígitos<br>numéricos e caracteres especiais. |              | Erro: "Usuário já existent<br>nome de usuário diferent<br>registrar                                    |
| Idioma:                          | Português do Brasil 🗸 🗸               | O idioma usado pelo Ariba para enviar<br>notificações configuráveis. É diferente<br>da configuração de idi                                        |              | Como participo do event<br>comprador utilizando um<br>e-mail?                                          |
| Enviar pedidos por e-mail para:* | ¢                                     | Os clientes podem enviar pedidos para<br>você por meio do Ariba Network. Para<br>enviar pedidos para vários contatos em                           |              | Quais são alguns dos pro<br>comuns ao registrar uma<br>fornecedor do Ariba?                            |

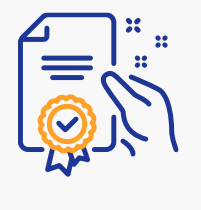

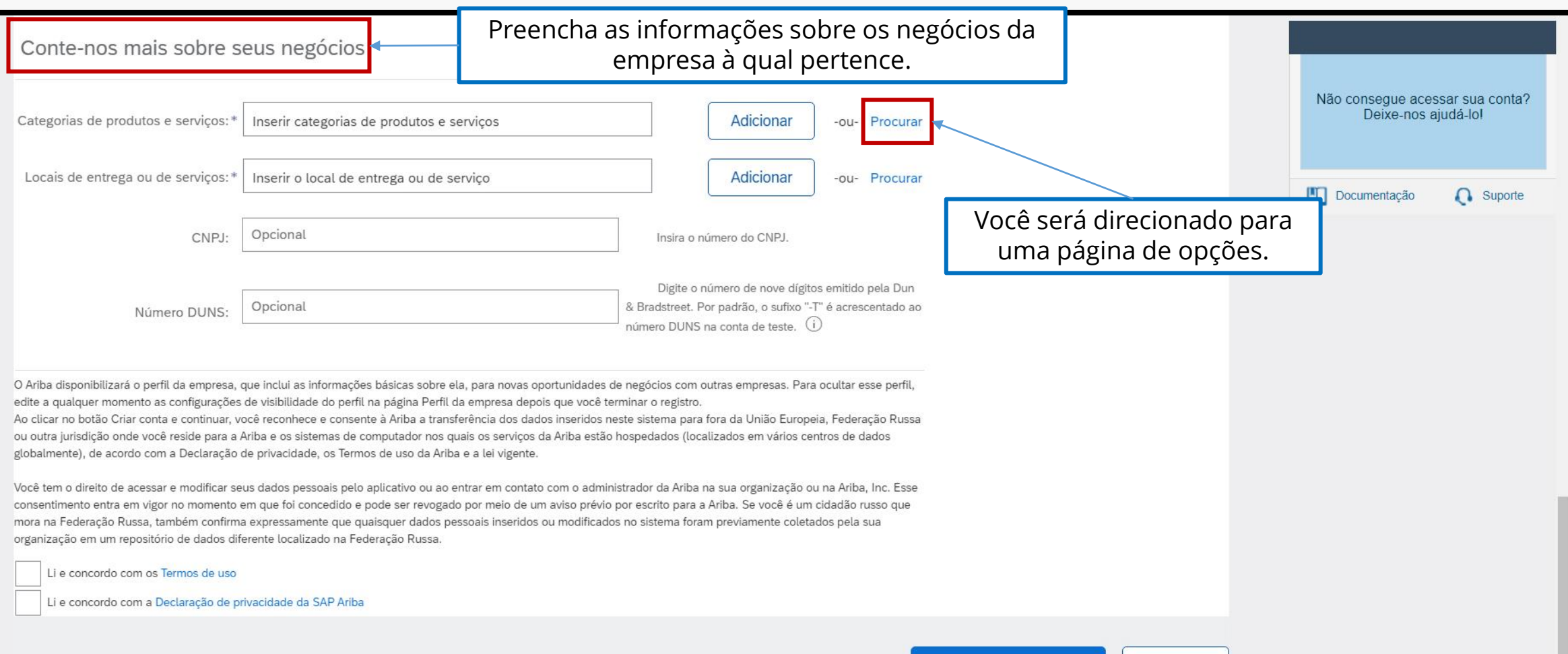

Criar conta e continuar

Cancelar

CONNEC

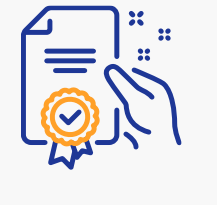

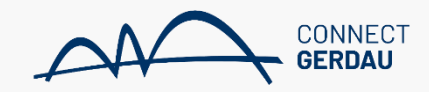

| eção de categorias de proc                                                                                                    | dutos                  | e serviços <                                                                                                    | Seleo                                     | cione as categorias de<br>empresa à qua                                                                                                    | e pr<br>al p | odutos e serviços<br>pertence.                                                                                                    | da                                                                                                    | Deixe-nos a                       | ajudá-lo!            |
|----------------------------------------------------------------------------------------------------|------------------------|----------------------------------------------------------------------------------------------------|-------------------------------------------|----------------------------------------------------------------------------------------------------|--------------|----------------------------------------------------------------------------------------------------|----------------------------------------------------------------------------------------------------|-----------------------------------|----------------------|
| Pesquisar         Navegar           que na categoria de produtos e serviços         eserviços           odutos e serviços. Clique em OK para sal                                                                                                    | que dese<br>lvar as su | ja adicionar e clique no ícone +. As cat<br>as alterações.                                                                                                    | egorias de pro                            | odutos e serviços de nível mais baixo serão ex                                                                                                    | kibidas      | s quando você clicar em uma categori                                                                                                    | a de                                                                                                    | Documentação                      | C Suporte            |
| Cocurar categorias de produto<br>Alimentos e bebidas ><br>Artigos esportivos ><br>Combustíveis, aditivos e lubrificantes<br>Componentes e suprimentos<br>eletrônicos ><br>Componentes e suprimentos para<br>fabricação ><br>Eletrodomésticos e aparelhos<br>eletrônicos > | s e ser                | VIÇOS Não encontrou o que estava p<br>Integrados e finiciopideds y<br>Componentes discretos passivos ><br>Dispositivo de controle de automaçã<br>componentes e acessórios ><br>Dispositivos e acessórios de válvula<br>eletrônicas ><br>Dispositivos semicondutores discret<br>><br>Peças e acessórios de componentes<br>de ferragem eletrônicos > | s > 5 > 5 • • • • • • • • • • • • • • • • | Peças e acessórios de válvulas de multiplicador de elétrons > <ul> <li>Yálvulas eletrônicas &gt;</li> <li>Yálvulas eletrônicas &gt;</li> <li>Yálvulas eletrônicas &gt;</li> </ul> | >            | Tubos de captação de câmeras<br>ou televisão<br>Válvulas de ondas progressivas<br>Válvulas de raios catódicos<br>Válvulas de vedação de disco<br>Válvulas diodo<br>Válvulas fotoelétricas<br>Válvulas fotoelétricas | <ul> <li>⊕</li> <li>⊕</li> <li>⊕</li> <li>⊕</li> <li>⊕</li> <li>⊕</li> <li>↓</li> <li>⊕</li> <li>↓</li> <li>↓</li> <li>↓</li> </ul> |                                   |                      |
| INhas Seleções (1)<br>Válvulas fotoelétricas (Exibir)                                                                                                    |                        |                                                                                                    |                                           |                                                                                                    |              |                                                                                                    | De                                                                                                    | pois de seleci<br>ategorias, clig | onar tod<br>ue em "( |

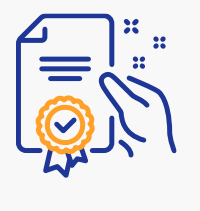

| ategorias de produtos e serviços:*                                                                                                    | Inserir categorias de produtos e serviços                                                                                                    |                                                                                                    | Adicionar                                                                                                    | -ou- Procurar                                                                                                    |   |                     |                       |                 | Não consegue<br>Deixe-n | acessar s<br>los ajudá- | sua cont<br>-lo! |
|----------------------------------------------------------------------------------------------------|----------------------------------------------------------------------------------------------------|----------------------------------------------------------------------------------------------------|----------------------------------------------------------------------------------------------------|----------------------------------------------------------------------------------------------------|---|---------------------|-----------------------|-----------------|-------------------------|-------------------------|------------------|
| Locais de entrega ou de serviços: *                                                                                                    | Inserir o local de entrega ou de serviço                                                                                                    |                                                                                                    | Adicionar                                                                                                    | -ou- Procurar ⋖                                                                                                    |   |                     |                       | C               | Documentação            | • •                     | Supor            |
| CNPJ:<br>Número DUNS:                                                                                                    | Opcional Opcional                                                                                                    | Insira o númer<br>Digite o núme<br>& Bradstreet. Por pa                                                                                                    | ro do CNPJ.<br>ero de nove dígito<br>adrão, o sufixo "-1                                                                                | s emitido pela Dun                                                                                                    | Γ | Você será<br>uma pá | á direció<br>ágina de | onado<br>e opçĉ | o para<br>ões.          |                         |                  |
|                                                                                                    |                                                                                                    | número DUNS na co                                                                                                    | onta de teste. 🤃                                                                                                    | )                                                                                                    |   |                     |                       |                 |                         |                         |                  |
| riba disponibilizará o perfil da empresa,<br>e a qualquer momento as configuraçõe:<br>clicar no botão Criar conta e continuar, v<br>putra jurisdição onde você reside para a<br>palmente), de acordo com a Declaração<br>ê tem o direito de acessar e modificar s<br>sentimento entra em vigor no momento<br>a na Federação Russa, também confirm<br>anização em um repositório de dados di<br>Li e concordo com os Termos de uso | que inclui as informações básicas sobre ela, para novas opo<br>de visibilidade do perfil na página Perfil da empresa depois<br>socê reconhece e consente à Ariba a transferência dos dado<br>Ariba e os sistemas de computador nos quais os serviços da<br>de privacidade, os Termos de uso da Ariba e a lei vigente.<br>eus dados pessoais pelo aplicativo ou ao entrar em contato<br>em que foi concedido e pode ser revogado por meio de um<br>a expressamente que quaisquer dados pessoais inseridos o<br>ferente localizado na Federação Russa. | número DUNS na co<br>ortunidades de negócios com outras<br>s que você terminar o registro.<br>os inseridos neste sistema para fora<br>a Ariba estão hospedados (localizad<br>com o administrador da Ariba na su<br>aviso prévio por escrito para a Arib<br>pu modificados no sistema foram pre | onta de teste,<br>s empresas. Para<br>da União Europe<br>dos em vários cer<br>ua organização ou<br>va. Se você é um<br>eviamente coleta | ocultar esse perfil,<br>ia, Federação Russa<br>ntros de dados<br>u na Ariba, Inc. Esse<br>cidadão russo que<br>dos pela sua |   |                     |                       |                 |                         |                         |                  |

CONNECT GERDAU

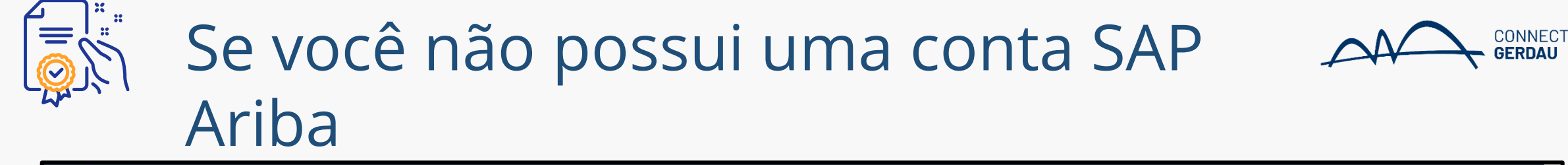

| Ariba Proposals and Questionn                                                                              | aires 👻                                      |                                                   |              |             |                                                  | 0              | >>                               | ď                             |
|----------------------------------------------------------------------------------------------------|----------------------------------------------|---------------------------------------------------|--------------|-------------|--------------------------------------------------|----------------|----------------------------------|-------------------------------|
|                                                                                                    |                                              | Selecione os<br>servicos da                       | locais       | : de<br>esa | entrega de produtos e<br>à qual você pertence.   | 7              | Não consegue ace<br>Deixe-nos    | essar sua conta?<br>ajudá-lo! |
| eleção de local de entrega c<br>lecione os territórios que sua empresa ater                                | ou de serviços<br>nde. Se sua empresa oferec | e cobertura global, escolha Global.               | empr         | 000         |                                                  |                | Documentação                     | Q Suporte                     |
| Selecione o local de entrega ou de ser<br>Clique em um país/região que deseja adicio<br>América do Norte > | viços<br>onar e no ícone +. Estados          | e províncias são exibidos depois que você clica e | m um país/re | gião. C     | lique em OK para salvar suas alterações.<br>Acre | ( <del>)</del> |                                  |                               |
| América Central >                                                                                          |                                              | Bolívia >                                         | <b>(</b>     |             | Alagoas                                          | <b>(</b>       |                                  |                               |
| América do Sul >                                                                                           |                                              | Brasil >                                          | ۲            |             | Amapá                                            | <b>(</b>       |                                  |                               |
| Caribe >                                                                                                   |                                              | Chile >                                           | ۲            |             | Amazonas                                         | Ð              |                                  |                               |
| Norte Europeu >                                                                                            | >                                            | Colômbia >                                        | Đ            | >           | Bahia                                            | Ð              |                                  |                               |
| Europa Ocidental >                                                                                         |                                              | Equador >                                         | Đ            |             | Ceará                                            | Ð              |                                  |                               |
| Leste Europeu >                                                                                            |                                              | Geórgia do Sul e Ilhas Sandwich do Sul            | Ð            |             | Distrito Federal                                 | ۲              |                                  |                               |
| Europa Central 🗦                                                                                           | -                                            | Guiana >                                          | Ð            | -           | Espírito Santo                                   | • •            |                                  |                               |
| lyinhas seleções (1)                                                                                       |                                              |                                                   |              |             |                                                  | Depoi:<br>er   | s de seleciona<br>ntrega, clique | r os locais<br>em "OK".       |
| 💡 São Paulo (Brasil)                                                                                       |                                              |                                                   |              | Rem         | over                                             |                |                                  |                               |
|                                                                                                    |                                              |                                                   |              |             | Cancelar                                         | OK             |                                  |                               |

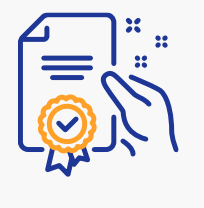

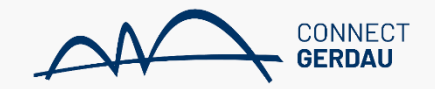

| COMP-NOS MAIS SODIE S                                                                                                    |                                                                                                    |                                                                                                    |                                                                                                    |                                                                                            |                         |          |                      |                                        |
|----------------------------------------------------------------------------------------------------|----------------------------------------------------------------------------------------------------|----------------------------------------------------------------------------------------------------|----------------------------------------------------------------------------------------------------|--------------------------------------------------------------------------------------------|-------------------------|----------|----------------------|----------------------------------------|
|                                                                                                    |                                                                                                    |                                                                                                    |                                                                                                    |                                                                                            |                         |          |                      | 13                                     |
| Categorias de produtos e serviços: *                                                                                                    | Inserir categorias de produtos e serv                                                                                                    | iços                                                                                                    | Adicionar                                                                                                    | -ou- Procurar                                                                              |                         |          |                      |                                        |
|                                                                                                    | Válvulas fotoelétricas X                                                                                                    |                                                                                                    |                                                                                                    |                                                                                            |                         |          | Não consegu<br>Deixe | e acessar sua conta?<br>-nos aiudá-lo! |
| Locais de entrega ou de serviços:*                                                                                                    | Inserir o local de entrega ou de serv                                                                                                    | ço                                                                                                    | Adicionar                                                                                                    | -ou- Procurar                                                                              |                         |          |                      |                                        |
|                                                                                                    | São Paulo - Brasil X                                                                                                    |                                                                                                    |                                                                                                    |                                                                                            |                         |          |                      | cão 🜔 Suporte                          |
| CNPJ:                                                                                                    | Opcional                                                                                                    | Insira                                                                                                    | o número do CNPJ.                                                                                                  |                                                                                            |                         |          |                      |                                        |
| Número DUNS:<br>O Ariba disponibilizará o perfil da empresa, o<br>edite a qualquer momento as configurações<br>Ao clicar no botão Criar conta e continuar, vo<br>ou outra jurisdicão onde você reside para a b | Opcional<br>que inclui as informações básicas sobre ela,<br>s de visibilidade do perfil na página Perfil da o<br>você reconhece e consente à Ariba a transfe<br>Ariba e os sistemas de computador nos qu | Digite<br>& Bradstreet<br>número DUM<br>Dara novas oportunidades de negócios co<br>morresa denois que você terminar o regist<br>Leia e selecione | o número de nove dígit<br>Por padrão, o sufixo "<br>IS na conta de teste. (<br>m outras empresas. Par<br>OS "Termo | ios emitido pela Dun<br>-T" é acrescentado ao<br>j)<br>a ocultar esse perfil,<br>s de Uso" | e "Declaração           | 7        |                      |                                        |
| globalmente), de acordo com a Declaração o                                                                                                    | de privacidade, os Termos de uso da Ariba                                                                                                    | de pri                                                                                                    | vacidade c                                                                                                    | la SAP Ari                                                                                 | ba".                    |          |                      |                                        |
| Você tem o direito de acessar e modificar se<br>consentimento entra em vigor no momento e<br>mora na Federação Russa, também confirma<br>organização em um repositório de dados dif                            | eus dados pessoais pelo aplicativo ou ao entr<br>em que foi concedido e pode ser revogado p<br>la expressamente que quaisquer dados pesso<br>ferente localizado na Federação Fussa.                      | Ir em contato com o administrador da Aril<br>r meio de um aviso prévio por escrito par<br>ais inseridos ou modificados no sistema fi             | oa na sua organização c<br>a a Ariba. Se você é um<br>oram previamente colet                                       | ou na Ariba, Inc. Esse<br>1 cidadão russo que<br>ados pela sua                             |                         |          |                      |                                        |
| Li e concordo com os Termos de uso                                                                                                    | rivacidade da SAP Ariba                                                                                                    |                                                                                                    |                                                                                                    |                                                                                            |                         | Cliq     | ue aqui para c       | riar sua conta                         |
|                                                                                                    |                                                                                                    |                                                                                                    |                                                                                                    |                                                                                            | Criar conta e continuar | Cancelar | ]                    |                                        |

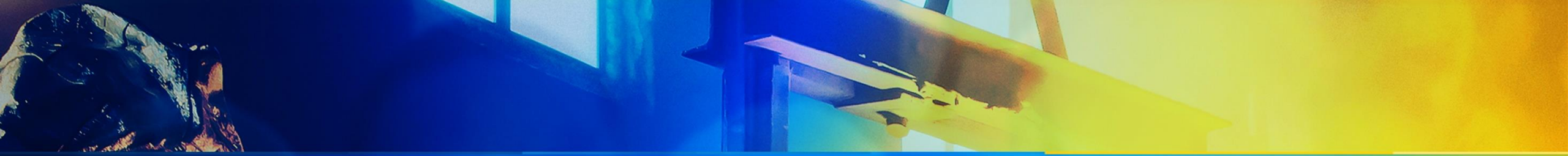

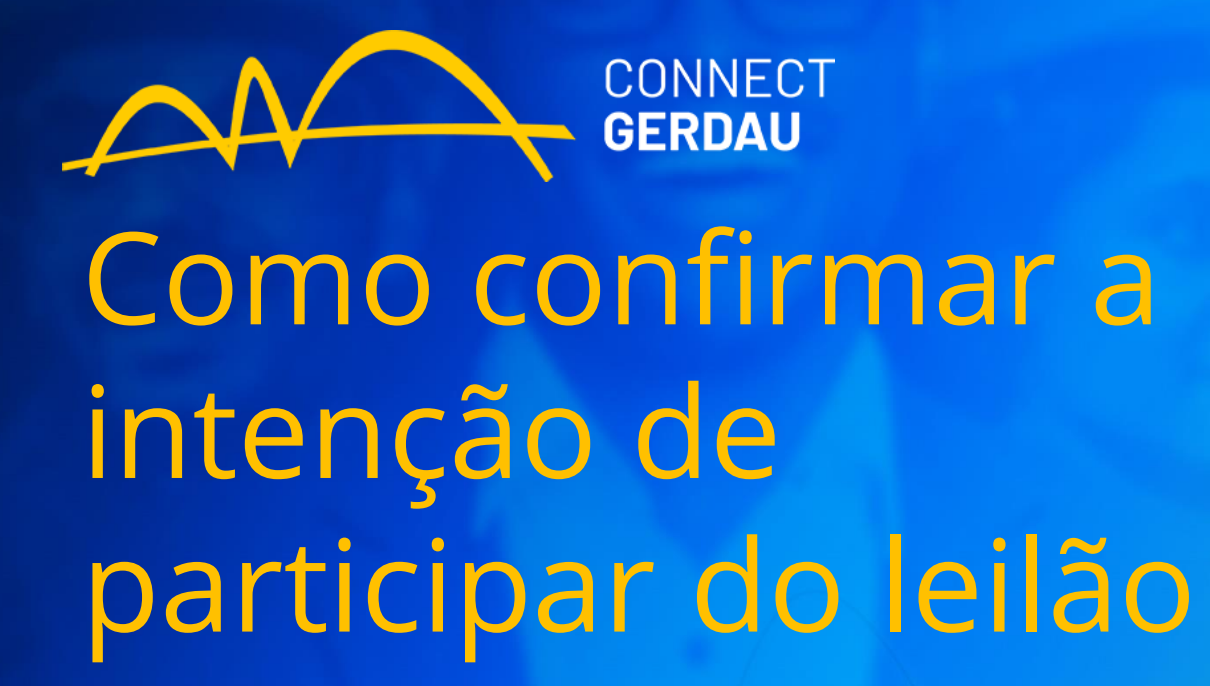

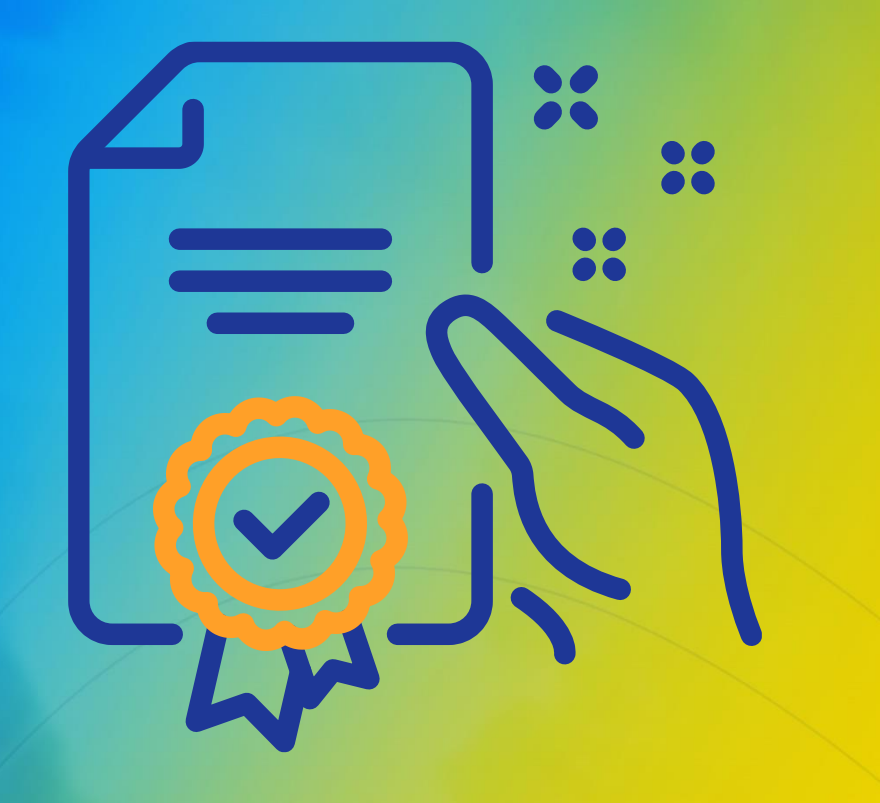

| SAP Busines                                                    | s Network 👻                                      | Através do link recebido en<br>poderá acessar a página<br>Plataforma SAP Ariba para | n seu email, você<br>i de acesso da<br>a fornecedores. | 0                                                                                                    |
|----------------------------------------------------------------|--------------------------------------------------|-------------------------------------------------------------------------------------|--------------------------------------------------------|----------------------------------------------------------------------------------------------------|
| Acesso do<br>Nome de u<br>Senha<br>Acessar<br>Esqueci o nome o | o fornecedor<br>usuário<br>de usuário ou a senha |                                                                                     | Join us live for                                       | r a special Ask the Experts event<br>Tune in for the Ask the Experts live event on<br>June 23, as we will unfold any questions,<br>resources, and opportunities related to our new<br>business network and supplier portal. |
| Novo para Re<br>Registre-se agora                              | ede de negócios da SAP?<br>a ou Saiba mais       |                                                                                     |                                                        | • • • •                                                                                                    |

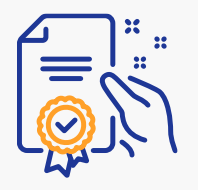

#### Acessar a concorrência

| SAP Ariba Proposals and Questionna | ires 🚽 Conta padrá      | ăo Atualizar Mod                                               | D DE TESTE                                                                                 |                                                     |                                  |                                  | ? <b>PK</b> |
|------------------------------------|-------------------------|----------------------------------------------------------------|--------------------------------------------------------------------------------------------|-----------------------------------------------------|----------------------------------|----------------------------------|-------------|
| GERDAU - TEST                      |                         |                                                                |                                                                                            |                                                     |                                  |                                  |             |
| Não há anúncios correspondentes.   | Bem-vindo<br>administra | o ao site do <b>Ariba Spend I</b><br>do pela Ariba, Inc. com o | <b>Management</b> . Este site auxilia na<br>objetivo de garantir a maior inte <sub>l</sub> | identificação dos melhores f<br>gridade de mercado. | ornecedores líderes de mercado e | m qualidade, serviço e custo. Es | te site é   |
|                                    | Eventos                 |                                                                |                                                                                            |                                                     |                                  |                                  | Π           |
|                                    | Título                  |                                                                |                                                                                            | Código                                              | Hora de término ↓                | Tipo de evento                   | Participou  |
|                                    | ▼ Status: S             | Selecão pendente (1)                                           |                                                                                            |                                                     |                                  |                                  |             |
|                                    | CONCORREN               | CIA DE CABOS ELÉTRIC                                           | OS                                                                                         | Doc230889836                                        | 22/6/2021 16:22                  | RFI                              | Sim         |
|                                    | ▼ Status: \             | /isualização (1)                                               |                                                                                            |                                                     |                                  |                                  |             |
|                                    |                         |                                                                |                                                                                            |                                                     |                                  |                                  |             |
|                                    | Avaliações              | de risco                                                       |                                                                                            |                                                     |                                  |                                  |             |
|                                    | Título                  | Código                                                         | Hora de térm                                                                               | ino ↓                                               | Tip                              | o de evento                      |             |
|                                    |                         |                                                                |                                                                                            | Não há it                                           | ens                              |                                  |             |
|                                    | Questionár              | ios de registro                                                |                                                                                            |                                                     |                                  |                                  |             |
|                                    | Título                  | Código                                                         | Но                                                                                         | ra de término ↓                                     |                                  | Status                           |             |
|                                    |                         |                                                                |                                                                                            | Não há it                                           | ens                              |                                  |             |
|                                    | Questionár              | ios de qualificação                                            | )                                                                                          |                                                     |                                  |                                  |             |
|                                    | Título                  | Código                                                         | Hora de término 👃                                                                          |                                                     | Mercadoria                       | Regiões                          | Status      |
| Processando solicitação            |                         |                                                                |                                                                                            |                                                     |                                  |                                  | Þ           |

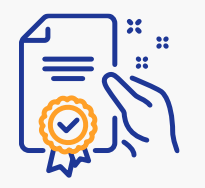

## Confirmar a participação

| Ariba Sourcin                                                   | ıg                                                               | Caso queira participar do<br>leilão, clique aqui.                                                              |                              | :                           | Configurações da empresa <del>v</del>  |                          |               |
|-----------------------------------------------------------------|------------------------------------------------------------------|----------------------------------------------------------------------------------------------------|------------------------------|-----------------------------|----------------------------------------|--------------------------|---------------|
| < Voltar ao Painel de instrumentos d                            | lo Gerdau - TEST                                                 |                                                                                                    |                              |                             | Sincronização d<br>desktop             | de arquivo de            |               |
| Detalhes do<br>evento                                           | 🖻 Doc23                                                          | 0889836 - CONCORRENCIA DE CABOS                                                                                | ELÉTRICOS                    |                             |                                        | O1:52                    | stante<br>:12 |
| Mensagens do evento<br>Fazer download dos tutoriais             | Você deve dec                                                    | idir se deseja ou não participar deste evento.                                                                 |                              |                             |                                        |                          |               |
| Equipe de resposta                                              |                                                                  | Fazer download do conteúdo                                                                                     | tenção de participar Recusar | participação Impri          | mir informações do evento              |                          |               |
| ▼ Lista de verificação                                          | TERMOS E (                                                       | CONDIÇÕES DO LEILÃO                                                                                            |                              |                             | (5                                     | eção 1 de 1)             |               |
| 1. Revisar detalhes do evento                                   | Nome 1                                                           |                                                                                                    |                              |                             | Caso se recuse a p                     | articipar                | do            |
| 2. Enviar resposta                                              | <ul> <li>1 TERMO</li> <li>1.1 Enco</li> <li>Você acei</li> </ul> | S E CONDIÇÕES DO LEILÃO<br>ontra-se em anexo os termos e condições do leilão da Gerdau<br>ita essas condições? | aplicáveis a esse processo.  |                             | leilão, clique nes<br>insira sua justi | te botão<br>ficativa.    | e             |
| ▼ Conteúdo do evento                                            | Visão geral c                                                    | lo evento e regras do cronograma                                                                               |                              |                             |                                        |                          |               |
| Todo o conteúdo                                                 |                                                                  | Proprietário: Test Buyer 2 (i)                                                                                 |                              | Moeda: Real brasileiro      |                                        |                          |               |
| 1 TERMOS E<br>CONDIÇÕES D                                       | Hora<br>Data                                                     | Tipo de evento:RFIa de publicação:22/6/2021 16:05de vencimento:22/6/2021 18:05                                 |                              | Mercadoria: MRO ELÉTRICO FI | IOS E CABOS 3626030                    |                          |               |
| PAULA KUWAMOTO (paula.kuw<br>© 1996–2019 Ariba, Inc. Todos os d | amoto@kickoffconsulto<br>ireitos reservados.                     | pres.com.br) PK SA AN01705952720-T                                                                             |                              | Declaração de               | privacidade da SAP Ariba Divulgações   | de segurança 🛛 Terr      | nos de uso    |
| <b>SAP Ariba </b>                                               |                                                                  | ) em 22/6/2021 16:13   Gerdau - TEST   C22_UI4                                                                 |                              |                             |                                        |                          |               |
|                                                                 |                                                                  |                                                                                                    | X / /                        |                             | © 1996 - 2021 Ariba                    | a Inc. Todos os direitos | reservados    |

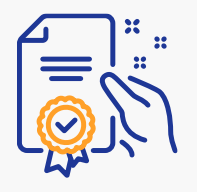

### Aceitar termos e condições

| Ariba Sourci                                                                                                    | ng                                                                                                    | Configurações da empresa <del>v</del>                                                                      |
|----------------------------------------------------------------------------------------------------|----------------------------------------------------------------------------------------------------|----------------------------------------------------------------------------------------------------|
| < Voltar ao Painel de instrumentos                                                                                                    | do Gerdau - TEST                                                                                                    | Sincronização de arquivo de<br>desktop                                                                     |
| Painel                                                                                                    | Doc230889836 - CONCORRENCIA DE CABOS ELÉTRICOS                                                                                                    | O 11:51:40                                                                                                 |
| Mensagens do evento<br>Histórico de respostas<br>Equipe de resposta                                                                                                    | Todo o conteúdo<br>Nome †                                                                                                    | Π                                                                                                    |
| ▼ Lista de verificação                                                                                                    | ▼ 1 TERMOS E CONDIÇÕES DO LEILÃO                                                                                                    |                                                                                                    |
| <ol> <li>Revisar detalhes do<br/>evento</li> <li>Enviar resposta</li> <li>Conteúdo do evento</li> <li>Todo o conteúdo 3)         <ol> <li>TERMOS E<br/>CONDIÇÕES D</li> </ol> </li> </ol> | 1.1 Encontra-se em anexo os termos e condições do leilão da Gerdau aplicáveis a esse processo.         Você aceita essas condições?         Image: Contra-se em anexo os termos e condições do leilão da Gerdau aplicáveis a esse processo.         Você aceita essas condições?         Image: Contra-se em anexo os termos e condições do leilão da Gerdau aplicáveis a esse processo.         Você aceita essas condições?         Image: Contra-se em anexo os termos e condições do leilão da Gerdau aplicáveis a esse processo.         Image: Contra-se em anexo os termos e condições?         Image: Contra-se em anexo os termos e condições do leilão da Gerdau aplicáveis a esse processo.         Image: Contra-se em anexo os termos e condições?         Image: Contra-se em anexo os termos e condições do leilão da Gerdau aplicáveis a esse processo.         Image: Contra-se em anexo os termos e condições do leilão da Gerdau aplicáveis a esse processo.         Image: Contra-se em anexo os termos e condições do leilão da Gerdau aplicáveis a esse processo.         Image: Contra-se em anexo os termos e condições do leilão da Gerdau aplicáveis a esse processo.         Image: Contra-se em anexo os termos e condições do leilão da Gerdau aplicáveis a esse processo.         Image: Contra-se em anexo os termos e condições do leilão da de todos os anexos         Image: Contra-se em anexo os termos e condições do leilão da de todos os anexos         Image: Contra-se em anexo os termos e condições do leilão da de todos os anexos         Image: Contra-se e | <ul> <li>* sim → *</li> <li>2) Selecione "Sim" para aceitar<br/>os temos e condições do leilão.</li> </ul> |
| PAULA KUWAMOTO (paula.kt<br>© 1996–2019 Ariba, Inc. Todos os                                                                                                    | direitos reservados.          Declar                                                                                                    | ação de privacidade da SAP Ariba Divulgações de segurança Termos de uso                                    |
| Última visita de f<br>https://s3.ariba.com/Sourcing/Main/a                                                                                                    | r) em 22/6/2021 16:13   Gerdau - TEST   C22_UI4<br>aw?awh=r&awssk=8ogol3l2&realm=gerdau-T&passwordadapter=SourcingSupplierUser&awrdt=1#                                                                                                    | © 1996 - 2021 Ariba Inc. Todos os direitos reservados                                                      |

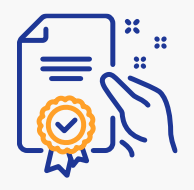

## Mensagem de confirmação

| <br>Voltar ao Painel de instrumentos do Gerdau - TEST<br>Painel Doc230889836 - CONCORRENCIA DE CABOS ELÉTRICOS<br>Mensagens do evento<br>Histórico de respostas<br>Valuar resposta foi enviada. Obrigado por participar do evento. |              |
|----------------------------------------------------------------------------------------------------|--------------|
| Painel       Doc230889836 - CONCORRENCIA DE CABOS ELÉTRICOS         Mensagens do evento<br>Histórico de respostas       ✓ Sua resposta foi enviada. Obrigado por participar do evento.                                             |              |
| Mensagens do evento<br>Histórico de respostas                                                                                                    | stante<br>22 |
| Equipe de resposta                                                                                                    |              |
| ▼ Lista de verificação Revisar/Resposta alternativa                                                                                                    |              |
| 1. Revisar detalhes do<br>evento Todo o conteúdo                                                                                                    |              |
| 2. Enviar resposta                                                                                                    |              |
| ▼ 1 TERMOS E CONDIÇÕES DO LEILÃO                                                                                                    |              |
| <ul> <li>▼ Conteúdo do evento</li> <li>1.1 Encontra-se em anexo os termos e condições do leilão da Gerdau aplicáveis a esse processo.</li> <li>Você aceita essas condições? </li> <li>■ Referências ∨</li> </ul>                   | 1            |
| Todo o conteúdo Compor mensagem                                                                                                    |              |
| 1 TERMOS E<br>CONDIÇÕES D                                                                                                    |              |
| PAULA KUWAMOTO (paula.kuwamoto@kickoffconsultores.com.br) PK SA AN01705952720-T<br>© 1996–2019 Ariba, Inc. Todos os direitos reservados.<br>Declaração de privacidade da SAP Ariba Divulgações de segurança Ter                    | ios de uso   |
| SAP Ariba 📉                                                                                                    |              |
| Última visita de ) em 22/6/2021 16:13   Gerdau - TEST   C22_UI4<br>© 1996 - 2021 Ariba Inc. Todos os direitos                                                                                                    | eservados    |

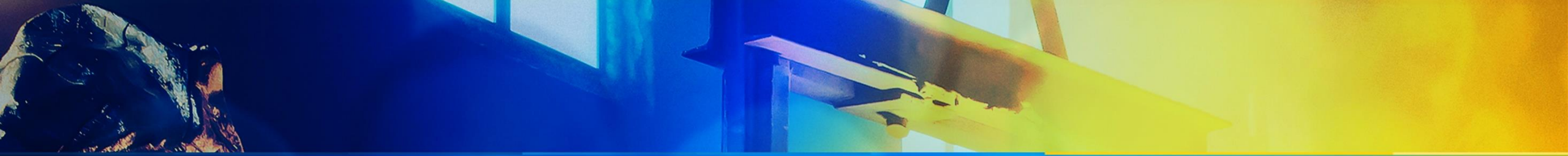

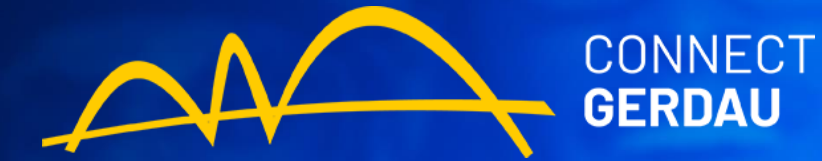

Como preencher uma pré-oferta

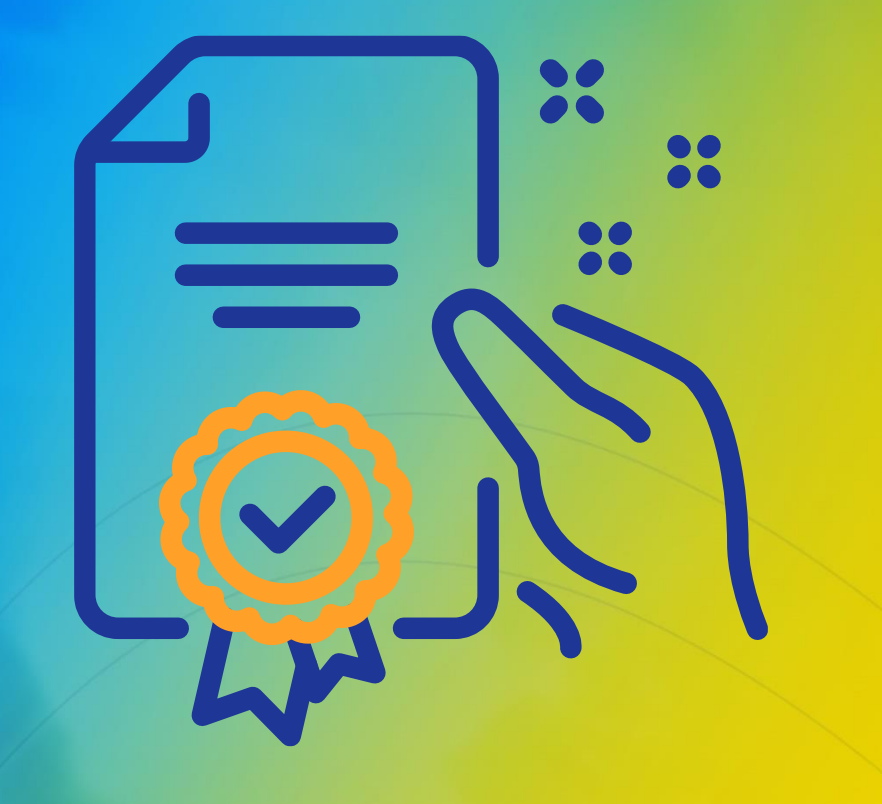

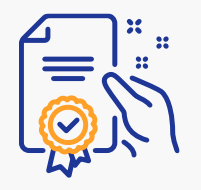

# Acessar uma pré-oferta

| SAP Ariba Proposals and Questionnaires | ✓ Conta padrão Atualizar MODO DE TESTE                                                                  | Pode-se exigir o p<br>oferta ao leilão. Est<br>no e                                              | preenchimento de<br>la necessidade es<br>edital do leilão. | e uma pré-<br>tará descrita     | ? <b>PK</b> |
|----------------------------------------|----------------------------------------------------------------------------------------------------|--------------------------------------------------------------------------------------------------|------------------------------------------------------------|---------------------------------|-------------|
| Não há anúncios correspondentes.       | Bem-vindo ao site do <b>Ariba Spend Management</b><br>administrado pela Ariba, Inc. com o objetivo de g | . Este site auxilia na identificação dos melhores fo<br>garantir a maior integridade de mercado. | ornecedores líderes de mercado em                          | qualidade, serviço e custo. Est | e site é    |
|                                        | Eventos                                                                                                 |                                                                                                  |                                                            |                                 |             |
|                                        | Título                                                                                                  | Código                                                                                           | Hora de término ↓                                          | Tipo de evento                  | Participou  |
|                                        | ▼ Status: Seleção pendente (1)                                                                          |                                                                                                  |                                                            |                                 |             |
|                                        | CONCORRENCIA DE CABOS ELÉTRICOS                                                                         | Doc230889836                                                                                     | 22/6/2021 16:22                                            | RFI                             | Sim         |
|                                        | <ul> <li>Status: Visualização (1)</li> </ul>                                                            |                                                                                                  |                                                            |                                 |             |
|                                        | LEILAO CABOS ELETRICOS - TESTE<br>Avaliações de risco                                                   | Doc230889856                                                                                     | 22/6/2021 16:50                                            | Concorrência                    | Não         |
|                                        | Título Código                                                                                           | Hora de término ↓                                                                                | Tipo                                                       | de evento                       |             |
| Acesse o                               | 1                                                                                                    | Não há ite                                                                                       | ens                                                        |                                 |             |
| preenchimento da pré-                  | Questionários de registro                                                                               |                                                                                                  |                                                            |                                 |             |
| oferta por este link.                  | Título Código                                                                                           | Hora de término ↓                                                                                |                                                            | Status                          |             |
|                                        | -                                                                                                    | Não há ite                                                                                       | ens                                                        |                                 |             |
|                                        | Questionários de qualificação                                                                           |                                                                                                  |                                                            |                                 |             |
|                                        | Título Código Hora                                                                                      | de término ↓                                                                                     | Mercadoria                                                 | Regiões                         | Status      |
| Processando solicitação                |                                                                                                    |                                                                                                  |                                                            |                                 |             |

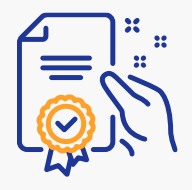

## Revisar pré-requisitos

| Vexta a 0 Adiel de instrumentos do Gerdau - IEST       Sincontraçãos do excutional de instrumentos do Gerdau - IEST       Detalhes do gerdau de instrumentos do Gerdau - IEST       Detalhes do gerdau de instrumentos do Gerdau - IEST <t< th=""><th>Ariba Sourcin</th><th>g</th><th></th><th>Configurações da empresa 🔻</th><th></th></t<>                                                                                                    | Ariba Sourcin                                                             | g                                                                                                    |                                                           | Configurações da empresa 🔻                                   |                                |
|----------------------------------------------------------------------------------------------------|---------------------------------------------------------------------------|----------------------------------------------------------------------------------------------------|-----------------------------------------------------------|--------------------------------------------------------------|--------------------------------|
| Detailes do wento       Concessional totales         Mensagens do evento       Reviser eresponta aos pré-requisitos. As perguntas pré-requisitos devents per sepontadas para que voce possa exibit o contecido ou participar do evento. Alguns pré-requisitos podem exigir que o proprietativo de vento. Alguns pré-requisitos nervento. Se voce recusar as condições do pré-requisitos, não poderá exibit o contecido nem participar do evento.         • Lista de verificação <ul> <li>Revisar detailhes do evento</li> <li>Revisar detailhes do evento</li> <li>Revisar detailhes do evento</li> <li>Revisar detailhes do evento</li> <li>Revisar detailhes do evento</li> <li>Revisar detailhes do evento</li> <li>Revisar detailhes do evento</li> <li>Revisar detailhes do evento</li> <li>Revisar detailhes do evento</li> <li>Revisar detailhes do evento</li> </ul> • Lista de verificação <ul> <li>Revisar detailhes do evento</li> <li>Revisar a eschar referencia</li> <li>Revisar a eschar referencia</li> <li>Revisar a eschar referencia</li> <li>Revisar a eschar referencia</li> <li>Revisar a eschar referencia</li> <li>Revisar a eschar referencia</li> <li>Revisar a eschar referencia</li> <li>Revisar a eschar referencia</li> <li>Revisar a eschar referencia</li> <li>Revisar a eschar referencia</li> <li>Revisar a eschar referencia</li> <li>Revisar a eschar referencias</li> <li>Revisar a eschar referencias</li> <li>Revisar a eschar referencias</li> <li>Revisar a eschar referencias</li> <li>Revisar eschar referencias</li> <li>Revis</li></ul>                                                                                                    | < Voltar ao Painel de instrumentos d                                      | o Gerdau - TEST                                                                                                    |                                                           | Sincronização de<br>desktop                                  | arquivo de                     |
| Mensagens do evento         Fazer download do suturiais         Equipo de responsa            Lista de verificação             Revisar detalhes do             Revisar detalhes do             Revisar detalhes do             Revisar detalhes do              Revisar detalhes do              Revisar detalhes do              Revisar detalhes do                                                                                                    | Detalhes do<br>evento                                                     | Doc230889856 - LEILÃO CABOS ELÉTRICOS - TESTE                                                                                                    |                                                           |                                                              | estante na visualização<br>:43 |
| V Lista de verificação   1. Revisar detalhes do evento   2. Revisar aceitar pré-requisitos   Revisar ofertas   3. Selecionar lotes   4. Enviar ofertas   2. Termos Comerciais   2. 1. A CONTRATADA não poderá alegar, para fins e efeitos jurídicos, o desconhecimento das normas e condições pertinentes a este leilão.   Y Conteúdo do evento   1. Introdução   1. Introdução   2. Termos Comerciais   2. Termos Comerciais   3. Selecionar lotes   2. Termos Comerciais   2. Termos Comerciais   3. Lista de preços 📓 Referências ×   3. Lista de preços 📓 Referências ×   1. Introdução   Y Conteúdo   1. Introdução   2. Termos Comerciais   3. Lista de preços 📓 Referências ×   3. Selecionar tortes   3. Selecionar tortes   2. Termos Comerciais   2.1 A CONTRATADA não poderá alegar, para fins e efeitos jurídicos, o desconhecimento das normas e condições pertinentes a este leilão.   3. Lista de preços 📓 Referências ×   3. Lista de preços 📓 Referências ×   3. Lista de preços Sectorias   3. Lista de preços Sectorias   3. Lista de preços Sectorias   3. Lista de preços Sectorias   3. Lista de preços Sectorias   3. Lista de preços Sectorias   3. Lista de preços Sectorias   3. Lista de preços Sectorias   3. Lista de preços Sectorias   3. Lista de preços Sectorias   3. Lista de preços Sectorias                                                                                                    | Mensagens do evento<br>Fazer download dos tutoriais<br>Equipe de resposta | Revise e responda aos pré-requisitos. As perguntas pré-requisitos devem ser respondidas para que você possa exibir o conteúdo ou p<br>evento revise e aceite suas respostas para você continuar com o evento. Se você recusar as condições dos pré-requisitos, não poderá | participar do evento. Algun<br>a exibir o conteúdo nem pa | ns pré-requisitos podem exigir que o<br>articipar do evento. | proprietário do                |
| 1. Revisar detalhes do evento   2. Revisar e aceitar pré- requisitos   3. Selecionar lotes   4. Enviar ofertas   • Conteúdo do evento   • Conteúdo do evento   Todo o conteúdo   1 Introdução   1 Introdução   1 Introdução   2 Termos Comerciais   3. Selecionar lotes   • Conteúdo do evento   V São geral do evento e regras do cronograma   Proprietário: Test Buyer 2 ① Moeda: Real brasileiro Moeda: Real brasileiro Moeda: Real brasileiro                                                                                                    | <ul> <li>Lista de verificação</li> </ul>                                  | Fazer download do conteúdo         Revisar pré-requisitos         Recusar-se a responsion                                                                                                    | nder Imprin                                               | nir informações do evento                                    |                                |
| evento       Preço Quantidade Preço estentido         Preço Quantidade Preço estentido         Preço Quantidade Preço estentido         Introdução         Introdução                                                                                                    | 1. Revisar detalhes do                                                    | Todo o conteúdo Clique                                                                                                    | e neste botão                                             | <b>)</b> .                                                   |                                |
| 2. Revisar e aceitar pré-<br>requisitos       ▼ 1 Introdução       ▲         3. Selecionar lotes       1.1 A Gerdau convida você para participar do leilão de       ▲         4. Enviar ofertas       2.1 A CONTRATADA não poderá alegar, para fins e efeitos jurídicos, o desconhecimento das normas e condições pertinentes a este leilão.       ▲         ▼ Conteúdo do evento       3.1 Lista de preços 📓 Referências ∨       ▲         1 Introdução       ▲       ■       ■         2 Termos Comerciais       ■       ■         2 Termos Conteúdo       3.1 Lista de preços 📓 Referências ∨       ■         1 Introdução       ■       ■       ■         2 Termos Comerciais       ■       ■         2 Termos Comerciais       ■       ■         2 Termos Comerciais       ■       ■         2 Termos Comerciais       ■       ■         2 Termos Comerciais       ■       ■         2 Termos Comerciais       ■       ■         2 Termos Comerciais       ■       ■         3 Representativa       ●       ■         1 Introdução       ■       ■         2 Termos Comerciais       ■       ■         3 Decumentor para do avento e regras do cronograma       ■         ■       ■ <t< td=""><td>evento</td><td>Nome 1</td><td></td><td>Preço Quantidade</td><td>Preço estendido</td></t<>                                                                                                    | evento                                                                    | Nome 1                                                                                                    |                                                           | Preço Quantidade                                             | Preço estendido                |
| 1.1 A Gerdau convida você para participar do leilão de       1.1 A Gerdau convida você para participar do leilão de         3. Selecionar totes       2 Termos Comerciais       1.1 A CONTRATADA não poderá alegar, para fins e efeitos jurídicos, o desconhecimento das normas e condições pertinentes a este leilão.       1.1 A CONTRATADA não poderá alegar, para fins e efeitos jurídicos, o desconhecimento das normas e condições pertinentes a este leilão.         ▼ Conteúdo do evento       3.1 Lista de preços 圖 Referências ▼       1.1 Lista de preços 圖 Referências ▼         1 Introdução       Visão geral do evento e regras do cronograma       Visão geral do evento e regras do cronograma         2 Termos Comerciais       Nocea: Real brasileiro                                                                                                    | <ol> <li>Revisar e aceitar pré-<br/>requisitos</li> </ol>                 | ▼ 1 Introdução                                                                                                    |                                                           |                                                              | •                              |
| 3. Selecionar lotes         4. Enviar ofertas         2.1 A CONTRATADA não poderá alegar, para fins e efeitos jurídicos, o desconhecimento das normas e condições pertinentes a este leilão.         ✓ Conteúdo do evento         Todo o conteúdo         1 Introdução         2 Termos Comerciais         2 Termos Comerciais         2 Termos Comerciais                                                                                                    |                                                                           | 1.1 A Gerdau convida você para participar do leilão de                                                                                                    |                                                           |                                                              |                                |
| 4. Enviar ofertas       2.1 A CONTRATADA não poderá alegar, para fins e efeitos jurídicos, o desconhecimento das normas e condições pertinentes a este leilão.         ▼ Conteúdo do evento       3 Documentos para análise         3.1 Lista de preços                                                                                                    | 3. Selecionar lotes                                                       | ▼ 2 Termos Comerciais                                                                                                    |                                                           |                                                              |                                |
| <ul> <li>Conteúdo do evento</li> <li>Todo o conteúdo</li> <li>1 lista de preços 	 Referências ✓</li> <li>Visão geral do evento e regras do cronograma</li> <li>Visão geral do evento e regras do cronograma</li> <li>Proprietário: Test Buyer 2 ①</li> <li>Moeda: Real brasileiro</li> </ul>                                                                                                    | 4. Enviar ofertas                                                         | 2.1 A CONTRATADA não poderá alegar, para fins e efeitos jurídicos, o desconhecimento das normas e condições pertinentes a e                                                                                                    | este leilão.                                              |                                                              |                                |
| ▼ Conteúdo       3.1 Lista de preços        Referências ∨         Todo o conteúdo       Ilista de preços        Image: Conteúdo       Image: Conteúdo         1 Introdução       Visão geral do evento e regras do cronograma         2 Termos Comerciais       Proprietário: Test Buyer 2 ①       Moeda: Real brasileiro                                                                                                    |                                                                           | ▼ 3 Documentos para análise                                                                                                    |                                                           |                                                              |                                |
| Todo o conteúdo       Image: Seconda de la contractiva de la contractiva de la c                                        | <ul> <li>Conteúdo do evento</li> </ul>                                    | 3.1 Lista de preços                                                                                                    |                                                           |                                                              |                                |
| 1 Introdução       Visão geral do evento e regras do cronograma         2 Termos Comerciais       Proprietário: Test Buyer 2 ①         Moeda: Real brasileiro         Termos Comerciais                                                                                                    | Todo o conteúdo                                                           |                                                                                                    |                                                           |                                                              | •                              |
| 2 Termos Comerciais Proprietário: Test Buyer 2 (i) Moeda: Real brasileiro                                                                                                    | 1 Introdução                                                              | Visão geral do evento e regras do cronograma                                                                                                    |                                                           |                                                              |                                |
| Z Territos Comerciais                                                                                                    | 2 Tormos Comerciais                                                       | Proprietário: Test Buyer 2 (i) Moeda                                                                                                    | a: Real brasileiro                                        |                                                              |                                |
| ilipo de evento: Concorrencia invercadoria, invercadoria, | 2 Termos Comerciais                                                       | Tipo de evento: Concorrência Mercadoria                                                                                                    | a: MRO ELÉTRICO FIOS                                      | S E CABOS 3626030                                            |                                |

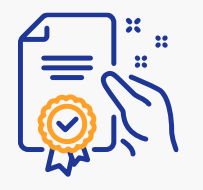

## Confirmar lotes ofertados

| Ariba Sourcin                           | g                                                                                                    | Configurações da empresa 🔻                 |                              |
|-----------------------------------------|----------------------------------------------------------------------------------------------------|--------------------------------------------|------------------------------|
| < Voltar ao Painel de instrumentos d    | Gerdau - TEST                                                                                                    | Sincronização d<br>desktop                 | e arquivo de                 |
| Selecionar lotes                        | Doc230889856 - LEILÃO CABOS ELÉTRICOS - TESTE                                                                                                    |                                            | Cancelar                     |
| ▼ Lista de verificação                  | Escolha os lotes dos quais você vai participar. Você pode cancelar a intenção de participar de um lote até enviar a resposta para esse lote. Depois de enviada | a resposta, não será possível retirá-la.   |                              |
| 1. Revisar detalhes do evento           | Selecionar lotes Selecionar usando o Excel                                                                                                    |                                            |                              |
| 2. Revisar e aceitar pré-<br>requisitos | Lotes disponíveis para cotação                                                                                                    |                                            | m                            |
| 3. Selecionar lotes                     | Nome         Motivo para não fazer uma oferta                                                                                                    | Status                                     |                              |
| 4. Enviar ofertas                       | 5 CABOS ELÉTRICOS V                                                                                                    | Visualização                               |                              |
|                                         | 34 itens conforme tabela em anexo do Edital                                                                                                    |                                            |                              |
| Selecione o<br>lote.                    | Confirmar lotes selecionados                                                                                                    |                                            |                              |
| © 1996-2019 Ariba, Inc. Todas es di     | Clique no botão para confirmar<br>o lote selecionado.                                                                                                    |                                            | Cancelar                     |
| © 1336-2013 Ariba, inc. lodos os di     | atos reservados. Declaraçã                                                                                                    | ăo de privacidade da SAP Ariba Divulgações | de segurança 🛛 Termos de uso |

Importante: selecione apenas os lotes nos que possui intenção de ofertar lances.

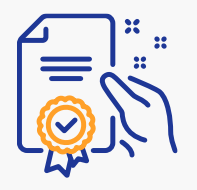

## Preencher pré-oferta

| Ariba Sourcing                                            |                                                                                             | Configuraçõe                                        | s da empresa ▼                               |
|-----------------------------------------------------------|---------------------------------------------------------------------------------------------|-----------------------------------------------------|----------------------------------------------|
| < Voltar ao Painel de instrumentos do Gerdau - TEST       |                                                                                             | Prazo restante para<br>colocação da pré-oferta.     | Sincronização de arquivo de<br>desktop       |
| Painel                                                    | 🖄 Doc230889856 - LEILÃO CABOS ELÉTRICOS - TESTE                                             |                                                     | D Tempo restante na visualização<br>00:04:57 |
| Mensagens do evento<br>Histórico de respostas             | O proprietário do evento solicitou que você envie uma pré-oferta antes do fim do período de | visualização. Você ainda não enviou uma pré-oferta. |                                              |
| <ul> <li>▼ Lista de verificação</li> </ul>                | Todo o conteúdo                                                                             |                                                     | <b></b>   >                                  |
| 1. Revisar detalhes do evento                             | Nome †<br><b>3</b> Documentos para análise                                                  | Preço                                               | Quantidade Preço estendido                   |
| <ol> <li>Revisar e aceitar pré-<br/>requisitos</li> </ol> | 3.1 Lista de preços                                                                         | Insira o valor da sua pré-oferta.                   |                                              |
| 3. Selecionar lotes                                       | 3.2 Minuta do Contrato                                                                      |                                                     |                                              |
| 4. Enviar ofertas                                         | 5 CABOS ELÉTRICOS V                                                                         | Menos –                                             | 1 (unidade)                                  |
|                                                           | 34 itens conforme tabela em anexo do Edital                                                 |                                                     |                                              |
| <ul> <li>Conteúdo do evento</li> </ul>                    |                                                                                             | Prazo de entrega:                                   | <b>•</b>                                     |
| Todo o conteúdo                                           | (*) indica um campo obrigatório                                                             |                                                     |                                              |
| 1 Introdução                                              | Enviar resposta completa Atualizar totais Salvar rascur                                     | ho Compor mensagem Importar do Excel                |                                              |
| 2 Termos Comerciais                                       | Enviar resposta completa                                                                    |                                                     |                                              |

Importante: você pode revisar a pré-oferta durante o período em que estiver aberta.

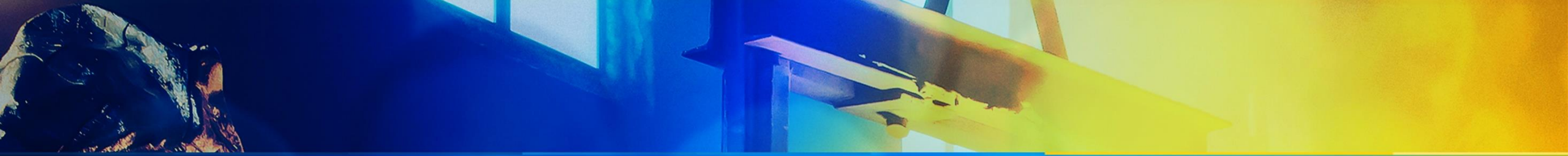

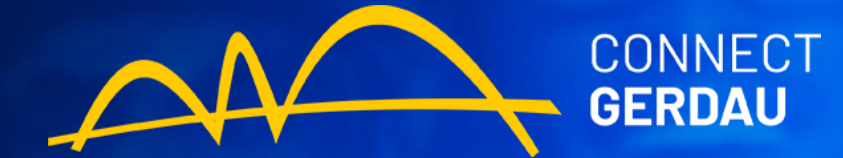

# Como participar do leilão

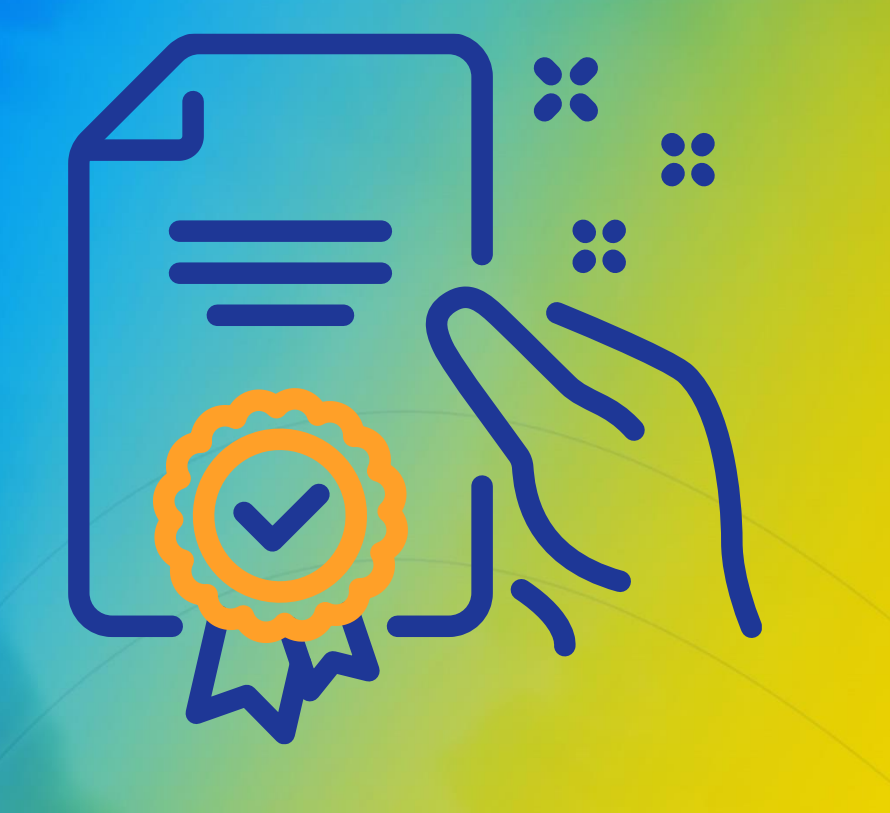

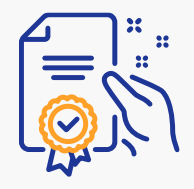

### Acessar o leilão

|          | Ariba Proposals and Questionnaires 👻 | Conta padrão                     | Atualizar                                       | MODO DE TESTE                                                            |                                                                  |                                    |                                | ? <b>PK</b> |
|----------|--------------------------------------|----------------------------------|-------------------------------------------------|--------------------------------------------------------------------------|------------------------------------------------------------------|------------------------------------|--------------------------------|-------------|
|          | GERDAU - TEST                        |                                  |                                                 |                                                                          |                                                                  |                                    |                                |             |
|          | Não há anúncios correspondentes.     | Bem-vindo ao<br>administrado     | site do <b>Ariba Spe</b><br>pela Ariba, Inc. co | <b>end Management</b> . Este site aux<br>om o objetivo de garantir a mai | ilia na identificação dos melhores<br>or integridade de mercado. | fornecedores líderes de mercado em | qualidade, serviço e custo. Es | te site é   |
|          |                                      | Eventos                          |                                                 |                                                                          |                                                                  |                                    |                                |             |
|          |                                      | Título                           |                                                 |                                                                          | Código                                                           | Hora de término ↓                  | Tipo de evento                 | Participou  |
|          |                                      | ▼ Status: Sele                   | ção pendente (1                                 | .)                                                                       |                                                                  |                                    |                                |             |
|          |                                      | CONCORRENCIA                     | DE CABOS ELÉT                                   | TRICOS                                                                   | Doc230889836                                                     | 22/6/2021 16:22                    | RFI                            | Sim         |
|          |                                      | <ul> <li>Status: Visu</li> </ul> | alização (1)                                    |                                                                          |                                                                  |                                    |                                |             |
|          |                                      | LEILAO CABOS E                   | LETRICOS - TES                                  | TE                                                                       | Doc230889856                                                     | 22/6/2021 16:50                    | Concorrência                   | Não         |
|          |                                      | Avaliações de                    | e risco                                         |                                                                          |                                                                  |                                    |                                |             |
|          |                                      | Título                           | Código                                          | Hora d                                                                   | e término 👃                                                      | Тіро                               | de evento                      |             |
| Г        | No borário dofinido                  |                                  |                                                 |                                                                          | Não há                                                           | itens                              |                                |             |
|          | para o leilão, acesse                | Questionários                    | de registro                                     |                                                                          |                                                                  |                                    |                                |             |
|          | este link.                           | Título                           | Có                                              | digo                                                                     | Hora de término ↓                                                |                                    | Status                         |             |
|          |                                      |                                  |                                                 |                                                                          | Não há                                                           | itens                              |                                |             |
|          |                                      | Questionários                    | de qualifica                                    | ıção                                                                     |                                                                  |                                    |                                |             |
|          |                                      | Título                           | Código                                          | Hora de término 🚽                                                        |                                                                  | Mercadoria                         | Regiões                        | Status      |
| Processa | ndo solicitação                      |                                  |                                                 |                                                                          |                                                                  |                                    |                                |             |

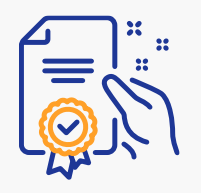

#### Participar do leilão

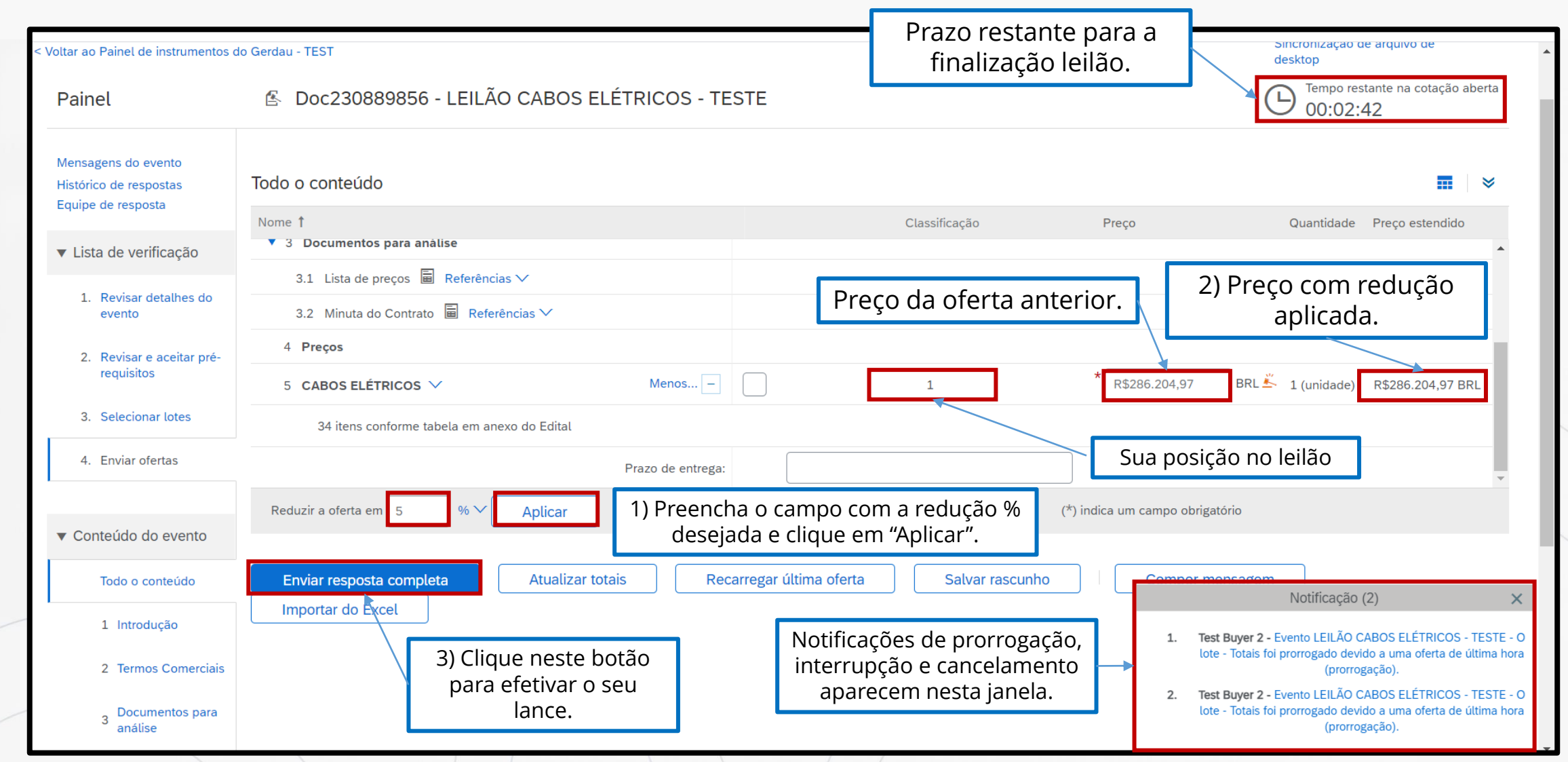

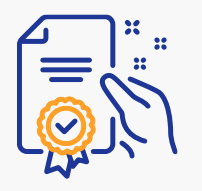

#### Encerramento do leilão

| Ariba Sourcir                                             | ו <u>ק</u>                                                                                                    | Configurações da empresa ▼                                    |  |  |  |
|-----------------------------------------------------------|----------------------------------------------------------------------------------------------------|---------------------------------------------------------------|--|--|--|
| < Voltar ao Painel de instrumentos c                      | do Gerdau - TEST                                                                                                    | Após finalizado, o leilão Sincronização de arquivo de desktop |  |  |  |
| Painel                                                    | 🖆 Doc230889856 - LEILÃO CABOS ELÉTRICOS - TESTE                                                                                                    | "Seleção Pendente".                                           |  |  |  |
| Mensagens do evento<br>Histórico de respostas             | A oferta exibida é sua última oferta enviada com êxito.                                                                                            |                                                               |  |  |  |
| <ul> <li>Lista de verificação</li> </ul>                  | Todo o conteúdo                                                                                                    | <b></b>                                                       |  |  |  |
| 1. Revisar detalhes do evento                             | Nome 1                                                                                                    | Classificação Preço Quantidade Preço estendido                |  |  |  |
| <ol> <li>Revisar e aceitar pré-<br/>requisitos</li> </ol> | <ul> <li>1 Introdução</li> <li>1.1 A Gerdau convida você para participar do leilão de</li> </ul>                                                   |                                                               |  |  |  |
| 3. Selecionar lotes                                       | <ul> <li>2 Termos Comerciais</li> <li>2.1 A CONTRATADA não poderá alegar, para fins e efeitos jurídicos, o desconhecimento das normas e</li> </ul> | e condições                                                   |  |  |  |
| 4. Enviar ofertas                                         | <ul> <li>3 Documentos para análise</li> </ul>                                                                                                    |                                                               |  |  |  |
|                                                           | 3.1 Lista de preços 🔲 Referências 🗸                                                                                                    |                                                               |  |  |  |
| <ul> <li>Conteúdo do evento</li> </ul>                    | 3.2 Minuta do Contrato 🗟 Referências 🗸                                                                                                    |                                                               |  |  |  |
| Todo o conteúdo                                           |                                                                                                    |                                                               |  |  |  |
| 1 Introdução                                              | Compor mensagem                                                                                                    |                                                               |  |  |  |
| 2 Termos Comerciais                                       |                                                                                                    |                                                               |  |  |  |
|                                                           |                                                                                                    |                                                               |  |  |  |

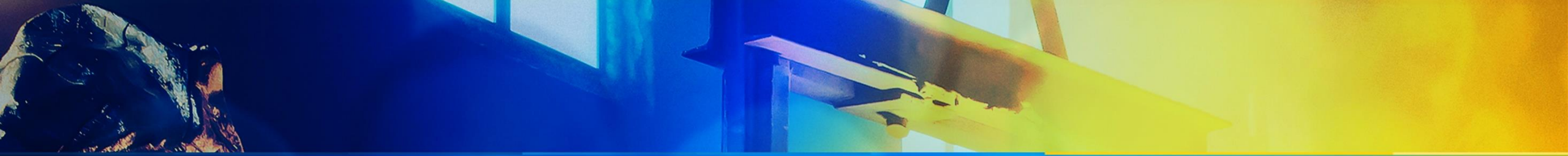

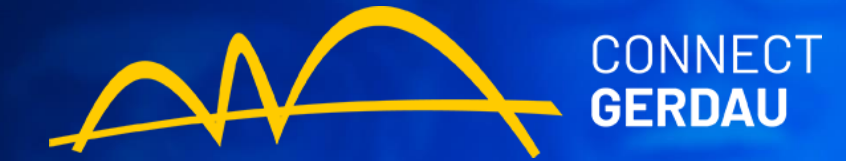

# Enviando uma mensagem

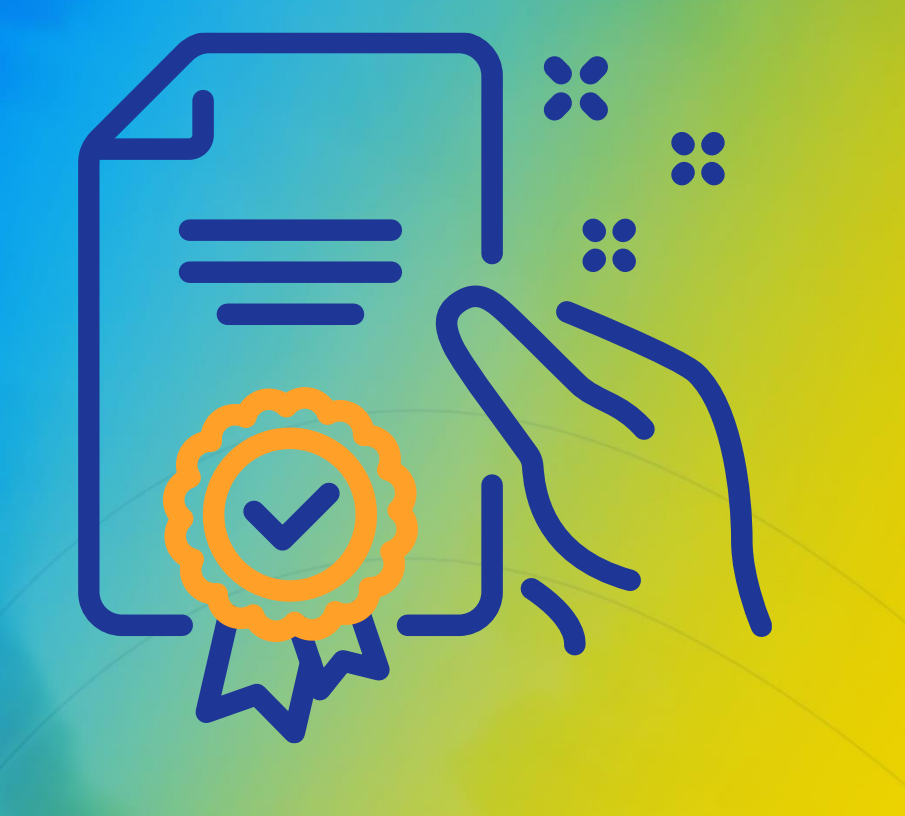

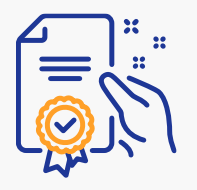

#### Enviar mensagem ao comprador

| Ariba Sourcing                                                      |                                                          |                                  |                                                |  |  |  |
|---------------------------------------------------------------------|----------------------------------------------------------|----------------------------------|------------------------------------------------|--|--|--|
| Voltar ao Painel de instrumentos d                                  | lo Gerdau - TEST                                         |                                  | Sincronização de arquivo de<br>desktop         |  |  |  |
| Painel                                                              | 🔄 Doc230889856 - LEILÃO CABOS ELÉTRICOS - TESTE          |                                  | D Tempo restante na cotação aberta<br>00:09:17 |  |  |  |
| Mensagens do evento<br>Histórico de respostas<br>Equipe de resposta | Todo o conteúdo                                          |                                  | <b></b>   >                                    |  |  |  |
| <ul> <li>Lista da varificação</li> </ul>                            | Nome 1<br>3 Documentos para análise                      | Classificação Preço              | Quantidade Preço estendido                     |  |  |  |
|                                                                     | 3.1 Lista de preços                                      |                                  |                                                |  |  |  |
| <ol> <li>Revisar detalhes do<br/>evento</li> </ol>                  | 3.2 Minuta do Contrato 🗟 Referências 🗸                   |                                  |                                                |  |  |  |
| 2. Revisar e aceitar pré-                                           | 4 Preços                                                 |                                  |                                                |  |  |  |
| requisitos                                                          | 5 CABOS ELÉTRICOS V Menos –                              | 2 * 480000                       | BRL 1 (unidade) R\$480.000,00 BRL              |  |  |  |
| 3. Selecionar lotes                                                 | 34 itens conforme tabela em anexo do Edital              | Para enviar uma mensagem nara    | a o comprador                                  |  |  |  |
| 4. Enviar ofertas                                                   | Prazo de entrega:                                        | clique neste botão em qualquer e | tapa do evento.                                |  |  |  |
|                                                                     | Reduzir a oferta em 7 % V Aplicar                        | (*) indica um campo o            | brigatório                                     |  |  |  |
| <ul> <li>Conteúdo do evento</li> </ul>                              | Aplicar redução                                          |                                  | <u></u>                                        |  |  |  |
| Todo o conteúdo                                                     | Enviar resposta completa Atualizar totais Recarregar últ | ma oferta Salvar rascunho Comp   | or mensagem                                    |  |  |  |
| 1 Introdução                                                        | Importar do Excel                                        |                                  |                                                |  |  |  |
| 2 Termos Comerciais                                                 |                                                          |                                  |                                                |  |  |  |
|                                                                     |                                                          |                                  |                                                |  |  |  |

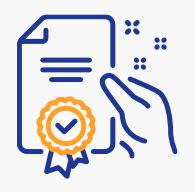

#### Enviar mensagem ao comprador

| Ariba Sourcing                                                                                                    | Configurações da empresa <del>v</del>                                   | Central de ajuda >>                                                                    |
|----------------------------------------------------------------------------------------------------|-------------------------------------------------------------------------|----------------------------------------------------------------------------------------|
| < Voltar ao Painel de instrumentos do Gerdau - TEST<br>Compor nova mensagem                                                                          | Insira sua mensagem no<br>campo de texto e clique no<br>botão "Enviar". | Sincronização de arquivo de<br>desktop Enviar Cancelar                                 |
| De:         Para:       Equipe do projeto         Assunto:       Doc230889836 - CONCORRENCIA DE CABOS ELÉTRICOS         Anexos:       Anexar arquivo |                                                                         |                                                                                        |
| B I U := := 1(8 pt) 		 _ fonte - 		 ▲ 		 ▲ 		 ▲ 		 ▲ 		 ▲                                                                                            |                                                                         | Todas as trocas de<br>mensagens estão<br>registradas no link<br>"Mensagens do evento". |

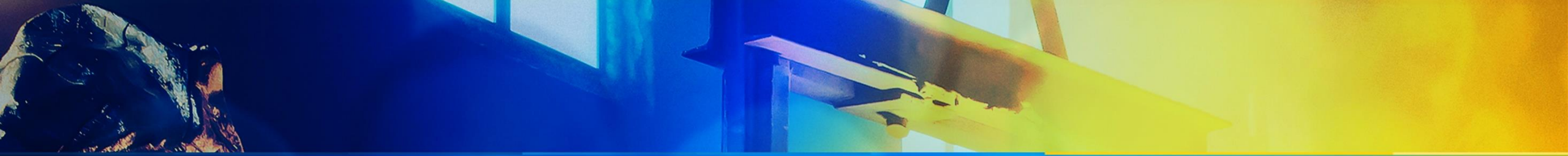

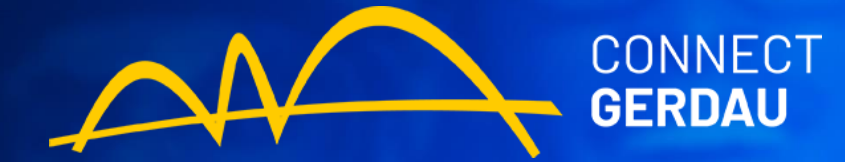

# Central de Ajuda

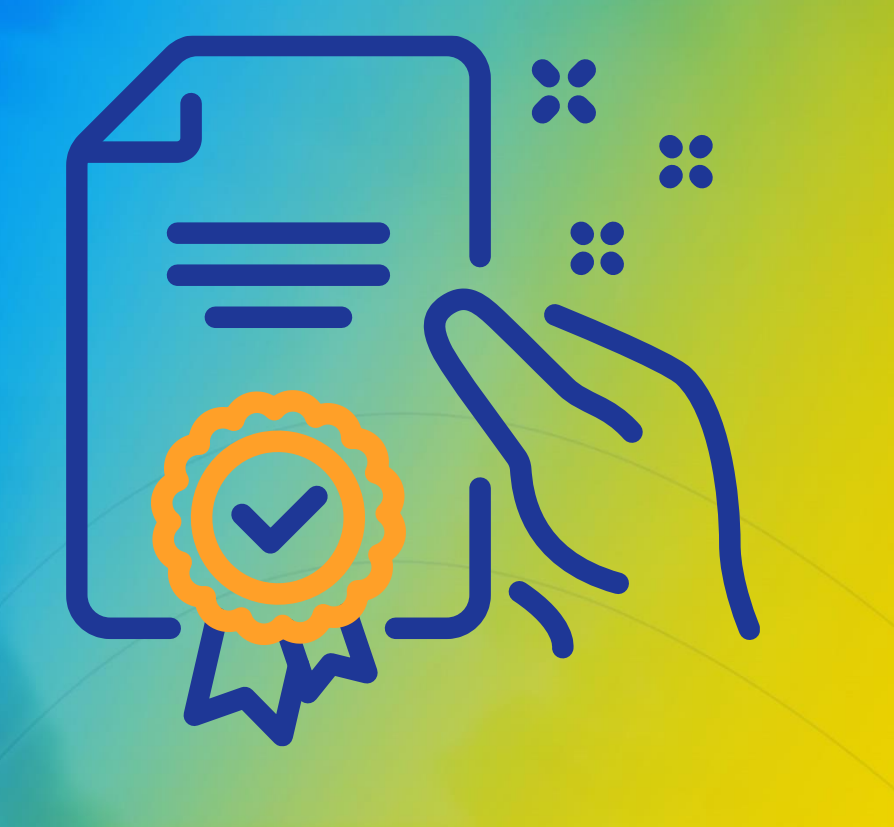

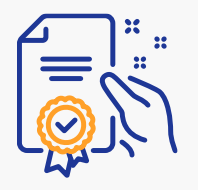

### Acessar a Central de Ajuda

| Ariba Proposals and Questionnaires 👻 | Conta padrão Atualizar MODO DE TEST                                                              | (1) Clique<br>"Interr                                                           | no ícone de<br>ogação"                                             |                                                | ⑦ PK       | >> c                                                                |
|--------------------------------------|--------------------------------------------------------------------------------------------------|---------------------------------------------------------------------------------|--------------------------------------------------------------------|------------------------------------------------|------------|---------------------------------------------------------------------|
| GERDAU - TEST                        |                                                                                                  |                                                                                 |                                                                    |                                                |            | Pesquisar                                                           |
| Não há anúncios correspondentes.     | Bem-vindo ao site do <b>Ariba Spend Managem</b><br>em qualidade, serviço e custo. Este site é ad | <b>ient</b> . Este site auxilia na identific<br>ministrado pela Ariba, Inc. com | ação dos melhores fornecedore<br>o objetivo de garantir a maior ir | es líderes de mercado<br>ntegridade de mercado | . 🙈        | Por que não consigo localizar um evento?                            |
|                                      | Eventos                                                                                          |                                                                                 |                                                                    |                                                | Π          | Como preencho meu perfil solicitado pelo cliente?                   |
|                                      | Título                                                                                           | Código                                                                          | Hora de término ↓                                                  | Tipo de evento                                 | Participou | Com navego pela lista de verificação para enviar minha resposta?    |
|                                      | ✓ Status: Seleção pendente (2) LEILÃO CABOS ELÉTRICOS - TESTE                                    | Doc230889856                                                                    | 22/6/2021 17:03                                                    | Concorrência                                   | Sim        | Por que não consigo ver minha tarefa na quia Propostas?             |
|                                      | CONCORRENCIA DE CABOS ELÉTRICOS                                                                  | Doc230889836                                                                    | 22/6/2021 16:22                                                    | RFI                                            | Sim        | Participando de eventos (4:53)                                      |
|                                      | Avaliações de risco                                                                              |                                                                                 |                                                                    |                                                | <b>m</b>   | Reciso de ajuda para acessar um                                     |
|                                      | Título Código Ho                                                                                 | ora de término ↓                                                                | Tipo de e                                                          | evento                                         |            | evento de sourcing                                                  |
|                                      |                                                                                                  | Não há ite                                                                      | ns                                                                 |                                                |            | Preciso de ajuda para me conectar a<br>um cliente                   |
|                                      | Questionários de registro                                                                        |                                                                                 |                                                                    |                                                |            | Erro: "Usuário já existente. Digite um                              |
|                                      | Título Código                                                                                    | Hora de término \downarrow                                                      |                                                                    | Status                                         |            | registrar                                                           |
|                                      |                                                                                                  | Não há ite                                                                      | ns                                                                 |                                                |            | Como participo do evento do meu comprador utilizando um convite por |
|                                      | Questionários de qualificação                                                                    |                                                                                 |                                                                    |                                                |            |                                                                     |
|                                      | Título Código Hora de térr                                                                       | mino ↓<br>Não há ite                                                            | Mercadoria (2) Cl                                                  | ique no íco                                    | one de Sup | orte                                                                |

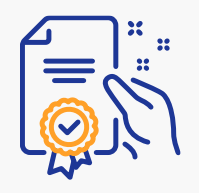

### Acessar a Central de Ajuda

| SAP Help Center Entre em contato conosco                                                                                                    | 8 |
|----------------------------------------------------------------------------------------------------|---|
| Início Educação Entre em contato conosco                                                                                                    |   |
| Comece aqui para encontrar sua resposta.                                                                                                    |   |
| Como podemos ajudar você?                                                                                                    |   |
| Fim de evento dentro de 60 minutos?       Solicitar assistência imediata       Clique em solicitar em assistência imediata         Nota: será solicitad a você que forneça o código do evento sobre o qual está ligando. Mantenha-o acessível.       assistência imediata |   |
|                                                                                                    |   |
|                                                                                                    |   |
|                                                                                                    |   |
|                                                                                                    |   |
|                                                                                                    |   |
|                                                                                                    |   |
|                                                                                                    |   |
| Termos de uso Copyright Divulgação de segurança Privacidade Impressum                                                                                                    |   |
|                                                                                                    |   |

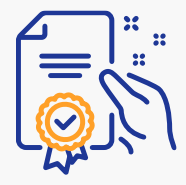

#### Acessar a Central de Ajuda

| Help Center Entre em contato conosco                                                                           |                                                                                                    |   | 8                                                                                                    |
|----------------------------------------------------------------------------------------------------|----------------------------------------------------------------------------------------------------|---|----------------------------------------------------------------------------------------------------|
| Início Educação Entre em contato conosco                                                                       |                                                                                                    |   |                                                                                                    |
| Idioma de suporte solicitado: Português (Brasil) Alt<br>Nota: se os agentes estiverem indisponíveis para supor | erar?<br>te no idioma que você escolheu, o suporte será fornecido com a ajuda de um serviço de tradução. |   |                                                                                                    |
| 1. Diga-nos no que você precisa de ajuda.                                                                      |                                                                                                    |   |                                                                                                    |
| Assunto:*                                                                                                    | Ajuda com o evento terminando em breve                                                                   |   |                                                                                                    |
| Número do documento ou do evento:                                                                              |                                                                                                    |   |                                                                                                    |
| Empresa que convidou você:                                                                                     |                                                                                                    |   |                                                                                                    |
| Tempo restante no evento:*                                                                                     |                                                                                                    | ~ |                                                                                                    |
| 2. Revise suas informações de contato e conf                                                                   | irme se estão corretas:                                                                                  |   |                                                                                                    |
| Nome:*                                                                                                    |                                                                                                    |   |                                                                                                    |
| Sobrenome:*                                                                                                    |                                                                                                    |   | Preencha todas as informaçõ<br>obrigatórias (indicadas com<br>e cliquem em Enviar.<br>Em instantes o suporte do SA<br>Ariba entrará em contato. |
| Nome de usuário:                                                                                               |                                                                                                    |   |                                                                                                    |
| Empresa:*                                                                                                    |                                                                                                    |   |                                                                                                    |
| E-mail:*                                                                                                    | paula.kuwamoto@kickoffconsultores.com.br                                                                 |   |                                                                                                    |
| Telefone:*                                                                                                    |                                                                                                    |   |                                                                                                    |
| Ramal:                                                                                                    |                                                                                                    |   |                                                                                                    |
| Conirmar telefone:*                                                                                            | Meu número de telefone está correto                                                                      |   |                                                                                                    |
|                                                                                                    |                                                                                                    |   | Enviar                                                                                                    |

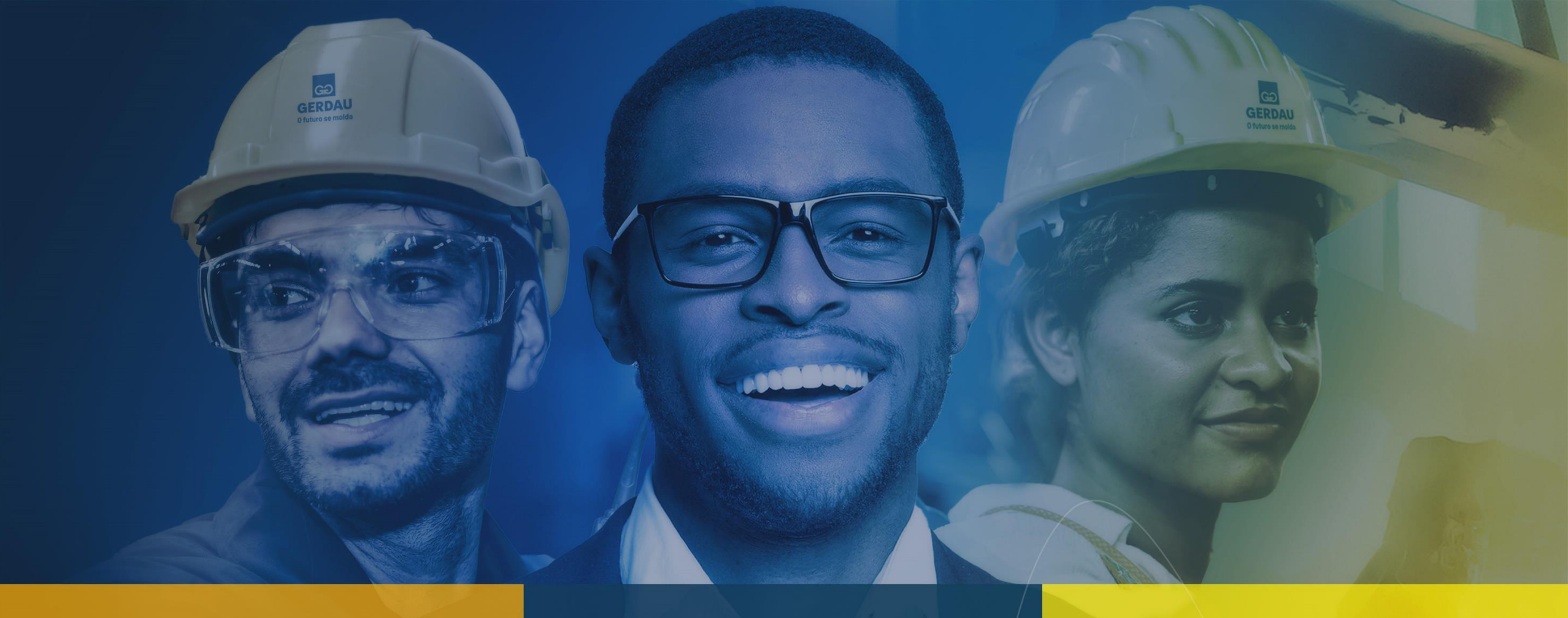

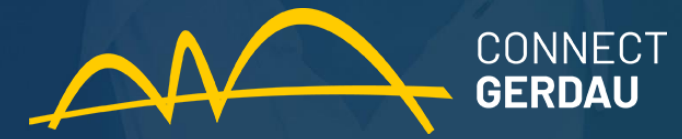